#### **DAFTAR PUSTAKA**

- Anomius. 1983. *Peraturan Pembebanan Indonesia Untuk Gedung*. Departemen Pekerjaan Umum RI. Jakarta.
- Anomius. 2002. *Tata Cara Perencanaan Ketahanan Gempa Untuk Bangunan Gedung*. SK SNI 03-1726-2002. Badan Standardisasi Nasional. Bandung.
- Anomius. 2002. *Tata Cara Perhitungan Struktur Beton Untuk Bangunan Gedung*. SK SNI 03-2847-2002. Yayasan LPMB. Bandung.
- Applied Technology Council 40 (ATC 40). 1996. Seismic Evaluation and Retrofit of Concrete Buildings. Volume 1. Redwood City, California, U.S.A.
- Aritonang, Tobok Sihol M. Evaluasi Kinerja Gedung Instalasi Rawat Darurat RSPUDR. Sardjito Yogyakarta Terhadap Pengaruh Gempa. Universitas Gajah Mada.Yogyakarta.
- ASCE. 2000. FEMA 356 Prestandard And Commentary For The Seismic Rehabilitation Of Buildings. Federal Emergency Management Agency. Washington, D.C.
- ATC-33 Project. 1997. FEMA 273 NEHRP Guidelines For The Seismic Rehabilitation Of Buildings. Building Seismic Safety Council. Washington, D.C.
- ATC-55 Project. 2005. FEMA 440 Improvement of Nonlinear Static Seismic Analysis Procedures. Federal Emergency Management Agency. Washington, D.C.
- Bansal, Rohit. 2011. *Pushover Analysis of Reinforced Concrete Frame*. Department of Civil Engineering, Thapar University. India.
- Dewobroto, Wiryanto. 2005. Evaluasi Kinerja Struktur Baja Tahan Gempa dengan Analisa Pushover. Jurnal Teknik Sipil Universitas Pelita Harapan. Jakarta.

- Kholilur R., Rosyid. 2009. Evaluasi Kinerja Struktur Gedung Diagnostic Center RSUD Dr. Sudono Madiun dengan Pushover Analysis. Jurnal AGRITEK. Madiun.
- Pusat Studi Konstruksi Indonesia (PUSKI) ITS. 2008. Modul SAP 2000 v11 Analisa Perilaku Non Linear Struktur Akibat Beban Gempa. Institut Teknologi Sepuluh November. Surabaya.
- Satyarno, Iman, dkk. 2012. *Belajar SAP 2000 Analisis Gempa*. Zamil Publishing. Yogyakarta.

LAMPIRAN 1

# **GEDUNG KAREBOSI CONDOTEL, MAKASSAR**

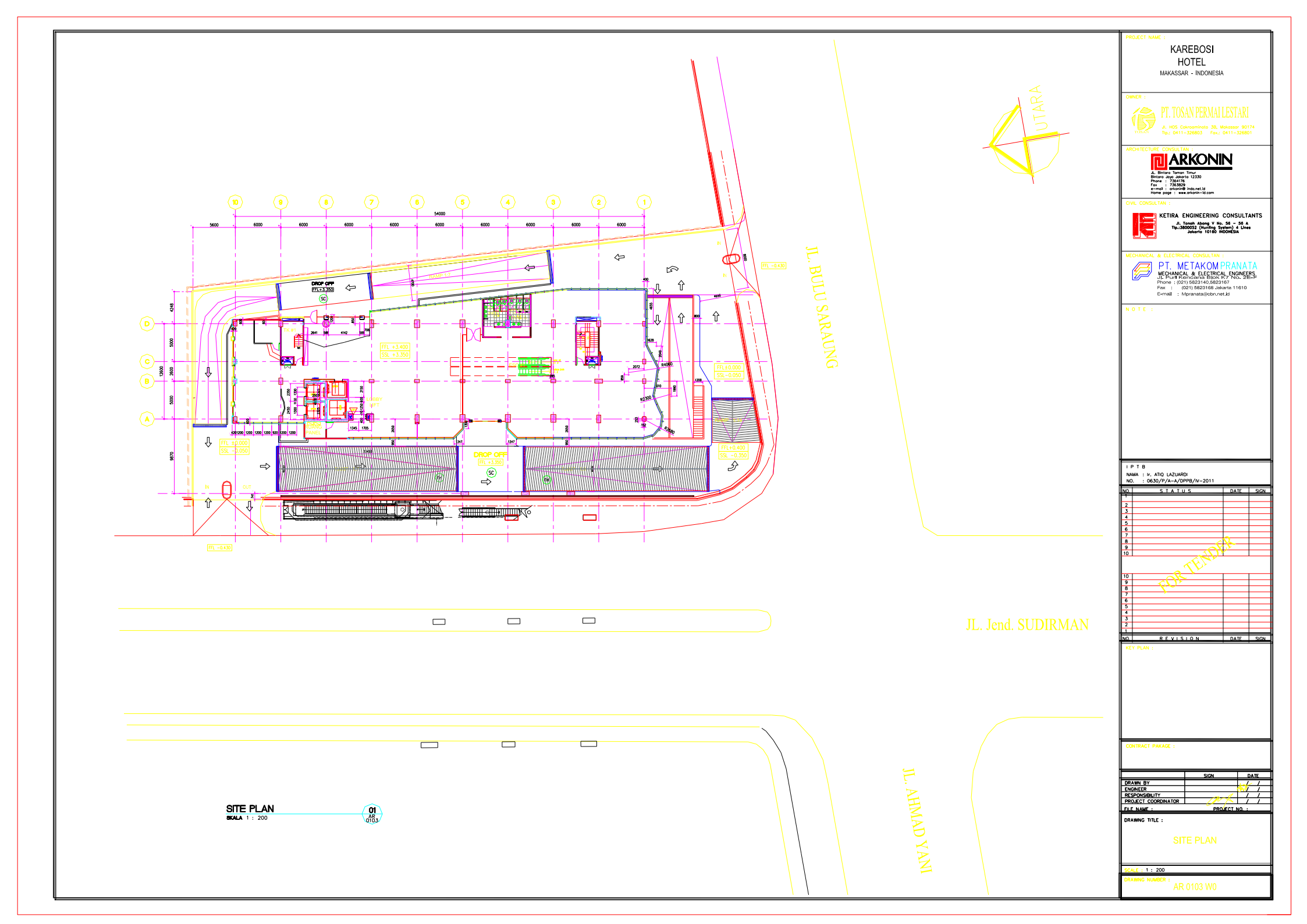

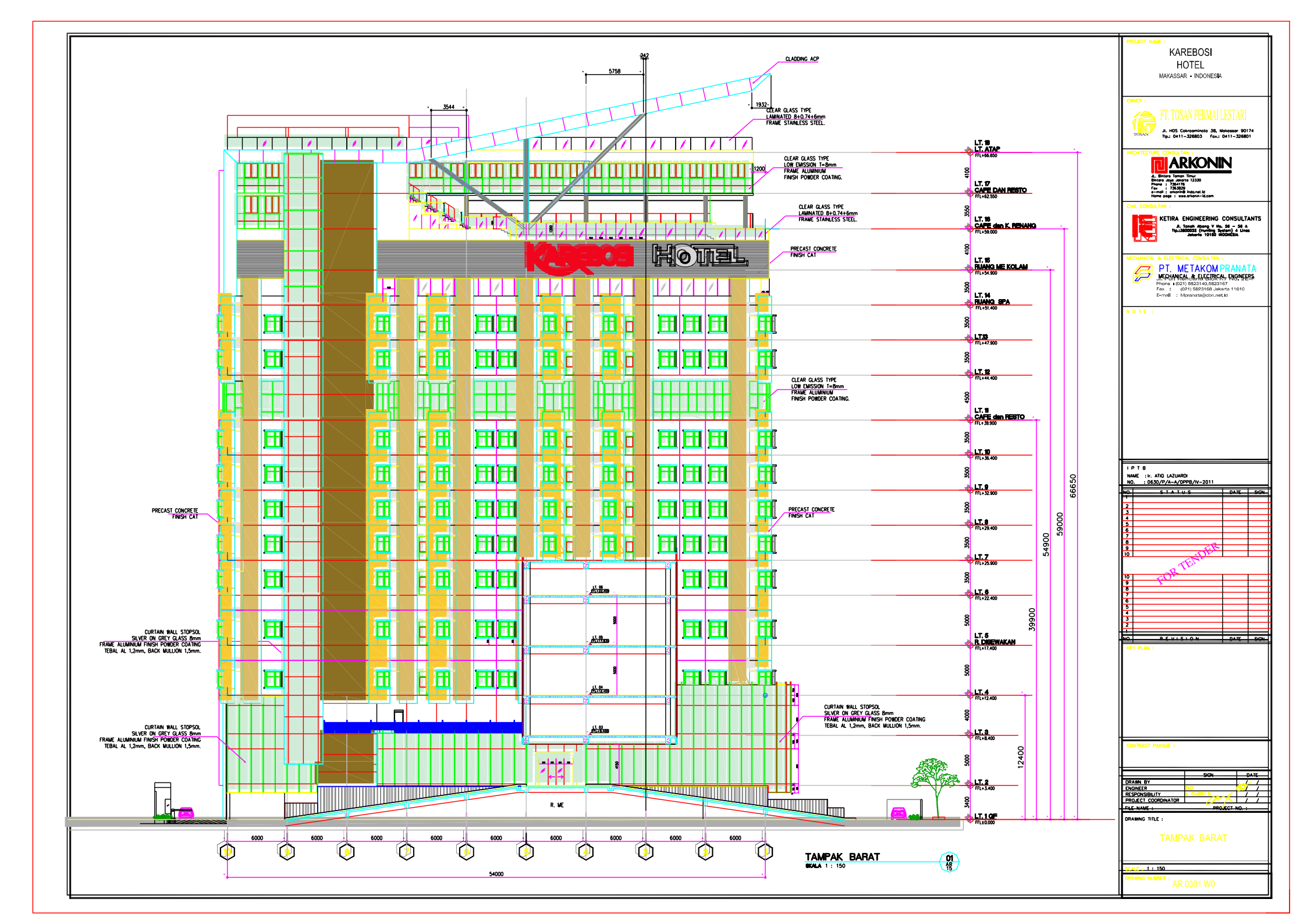

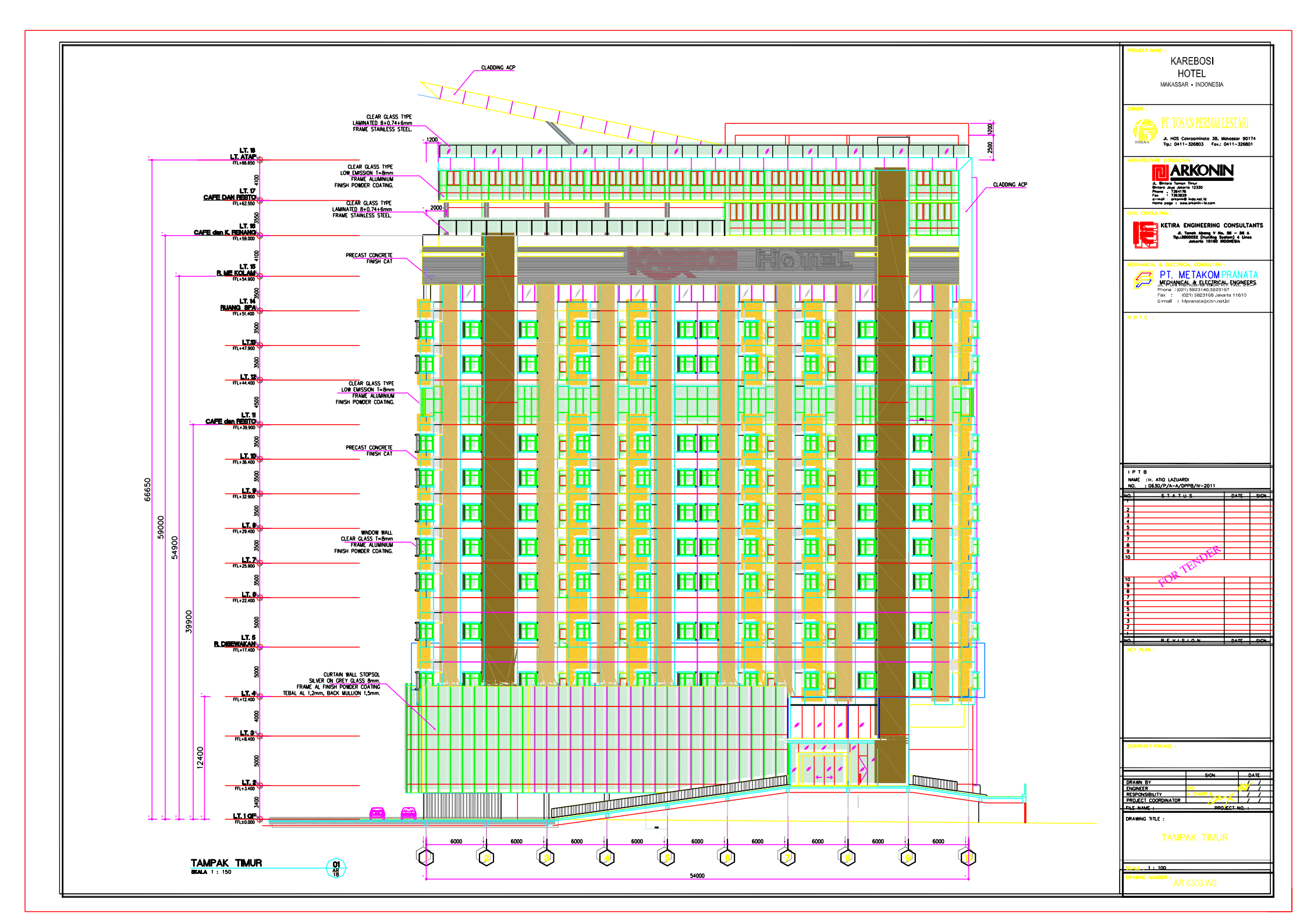

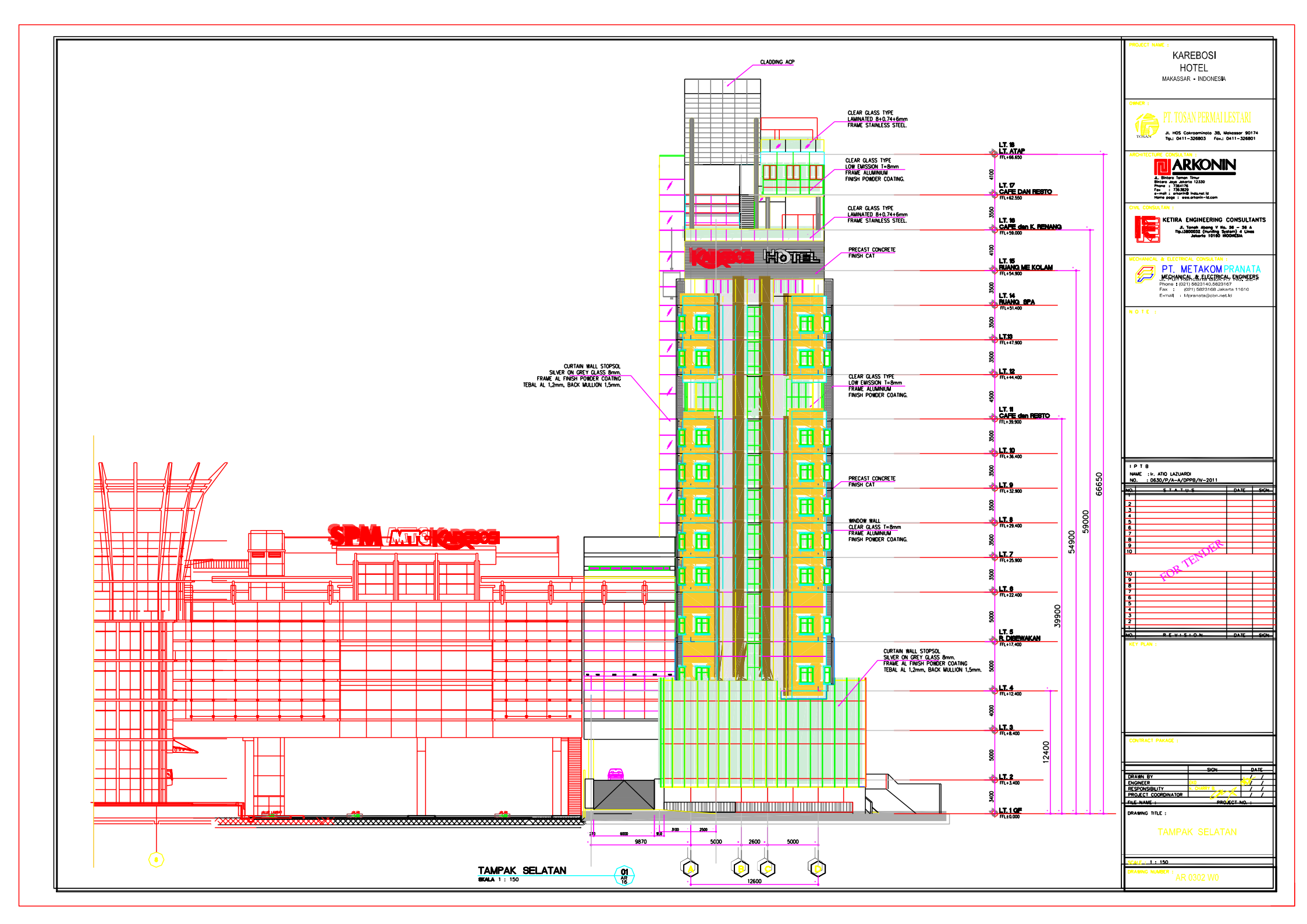

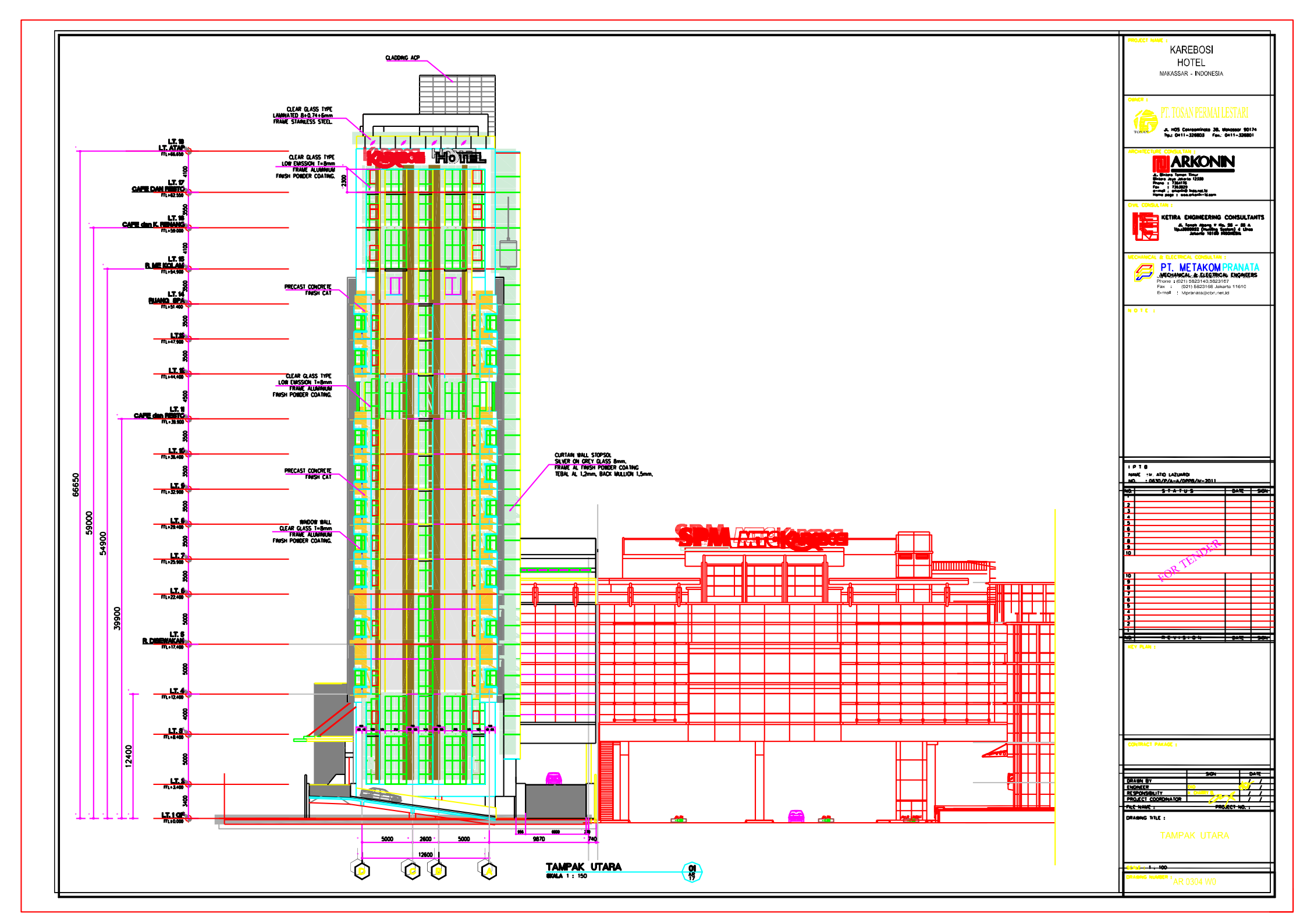

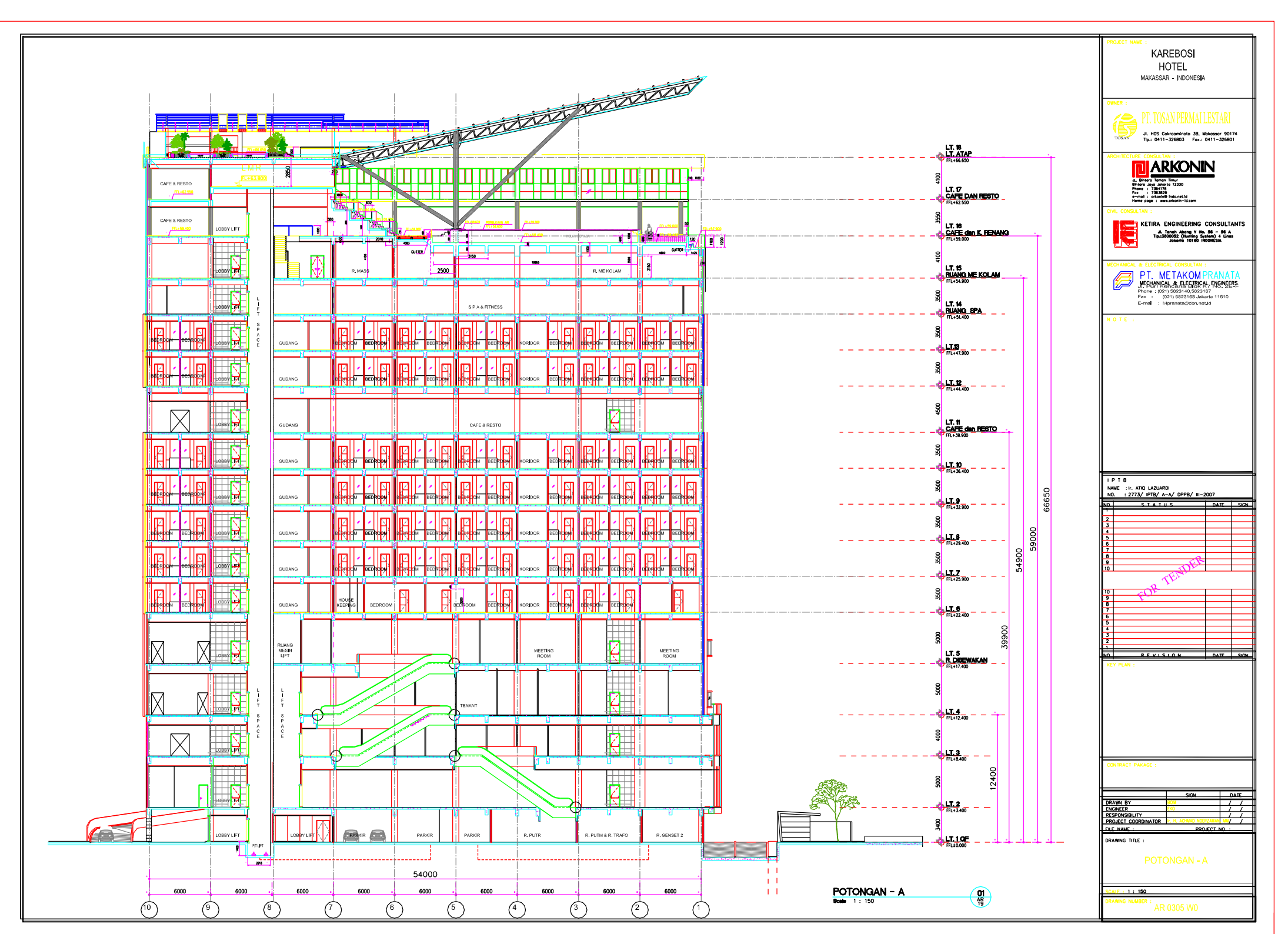

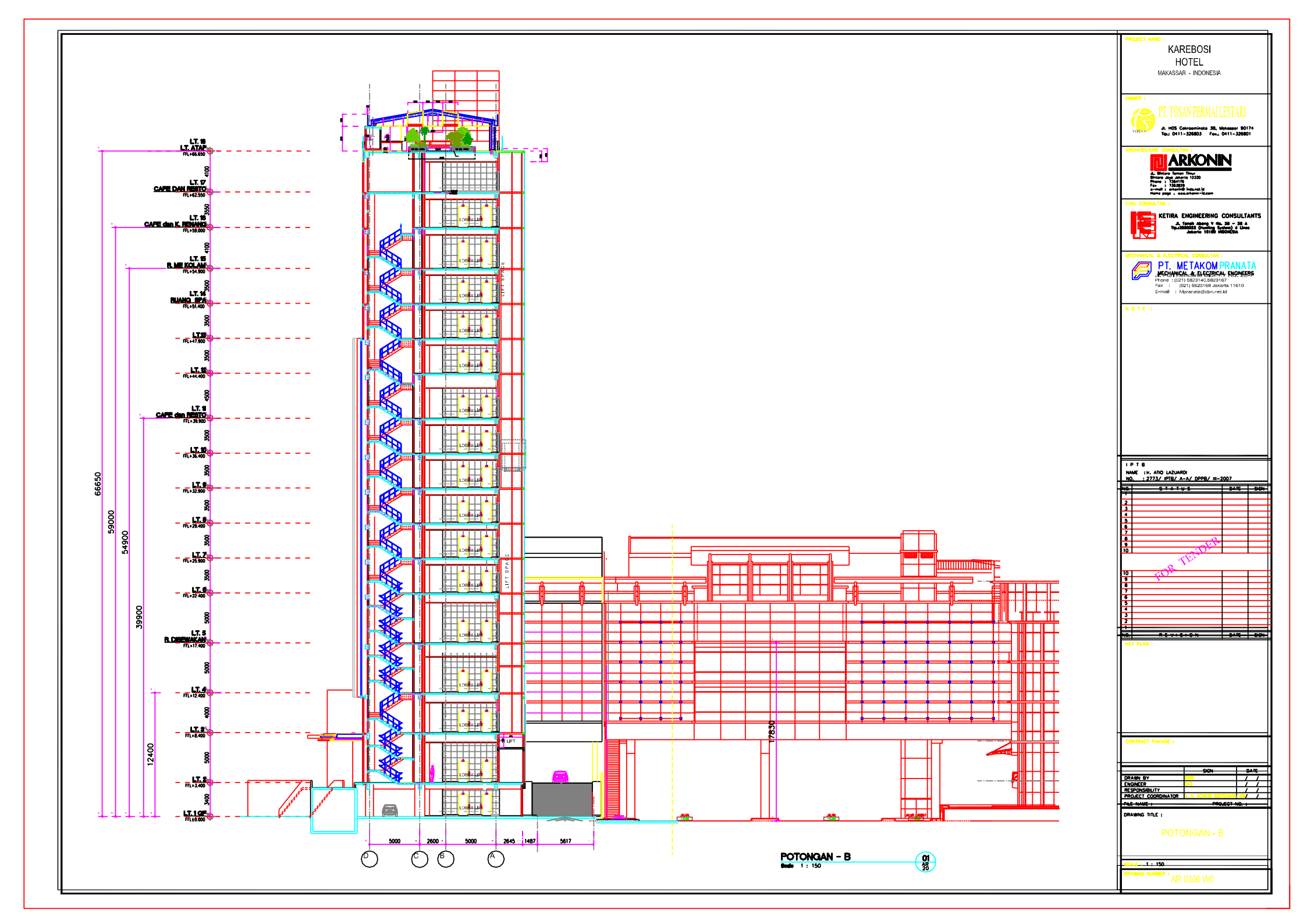

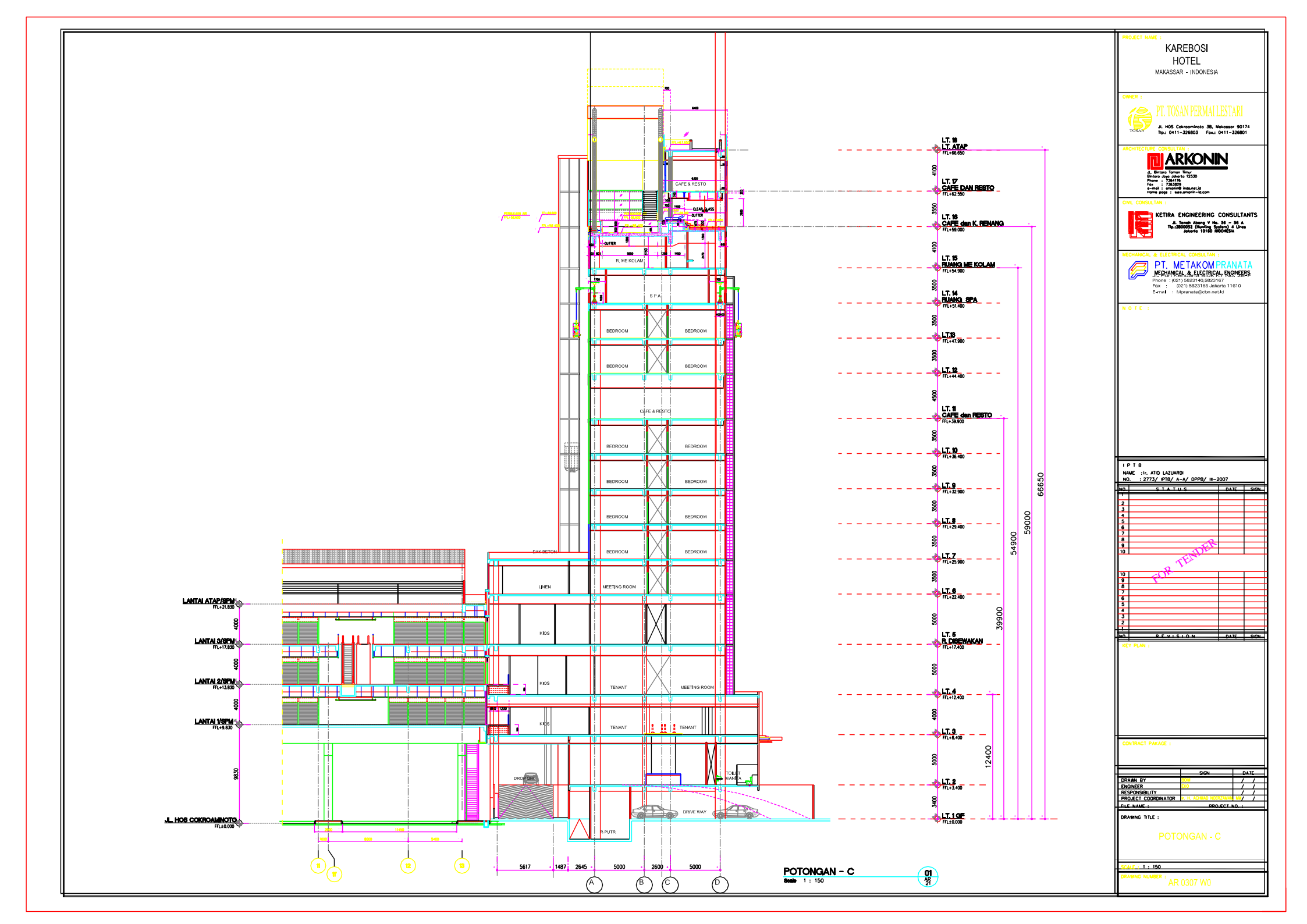

LAMPIRAN 2

**SAP 2000 VERSI 15** 

# TUTORIAL PUSHOVER ANALYSIS

- PERMODELAN STRUKTUR GEDUNG KAREBOSI CONDOTEL
- 1. Bukalah program SAP dengan cara klik Start Menu>All Program>Computer and Structure>Sap 2000 15>Sap 2000

| 🔍 🔝 🔔 i                                                                        | 🔬 🛃                  | <b>F</b>              |
|--------------------------------------------------------------------------------|----------------------|-----------------------|
| Windows Live Movie Maker<br>Windows Live Photo Gallery<br>Windows Media Player |                      | licrosoft<br>fice Exc |
| Windows Update     XPS Viewer     Accessories                                  | Thosiba              |                       |
| Accessing                                                                      | Documents            | ICC/WO                |
| Canon iP2700 series<br>Canon iP2700 series Manual                              | Pictures             |                       |
| Computers and Structures                                                       | Music                | otoscapa              |
| SAP2000 15                                                                     | Games                |                       |
| ☐ Getting Started<br>☆ Introductory Tutorial                                   | Computer             | Letosiine             |
| 🔂 ReadMe 🔂 Release Notes                                                       | Control Panel        | D-                    |
| X SAP2000                                                                      | Devices and Printers | Totoshop              |
| Flock Games                                                                    | Default Programs     | <u></u>               |
| 1 Back                                                                         | Help and Support     |                       |
| Search programs and files                                                      | Shut down            |                       |
| 📀 🔚 🔍 🔮                                                                        | 🅗 🥹 🖌                | 🤌 🦉 🔼 🎯               |

2. Maka akan muncul tampilan utama dari SAP 2000 15 sebagai berikut :

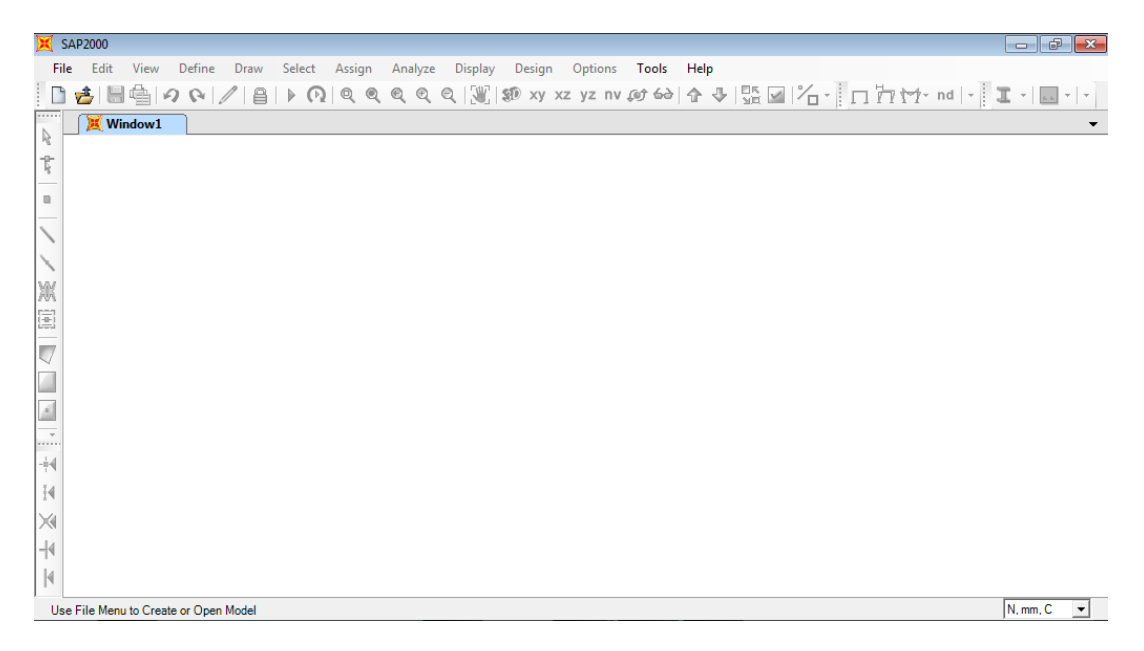

3. Lalu klik File – New Model, maka akan muncul kotak dialog seperti di bawah ini

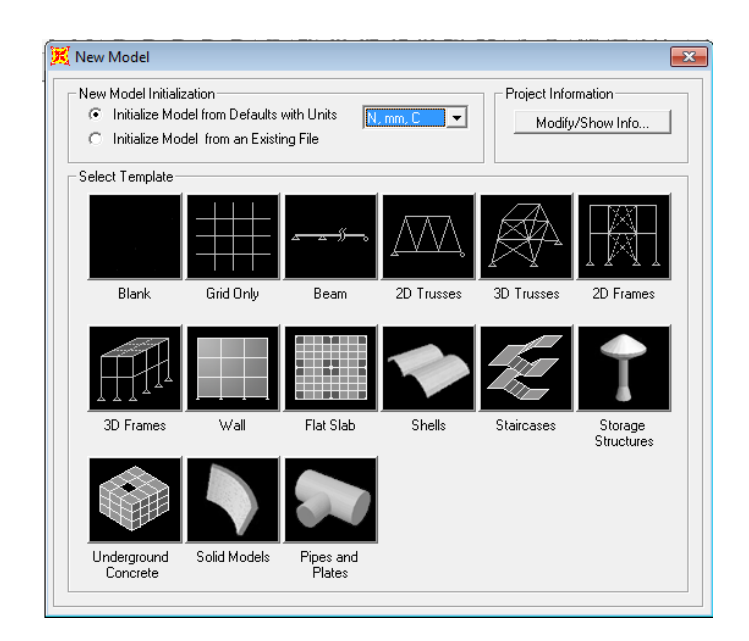

Pastikan satuan utama pada SAP merupakan *N*, *mm*, *C*.

4. Pilih **Grid Only,** maka akan tampil seperti gambar di bawah ini. Setelah itu masukkan jumlah nilai x, y, dan z pada **Number of Grid Lines**. **Number of Grid Lines** menunjukkan jumlah joint tinjauan sb.x. sedangkan **Grid Spacing** merupakan jarak antar joint.

| Quick Grid Lines             |             |
|------------------------------|-------------|
| Cartesian                    | Cylindrical |
| Coordinate System Nam        | e           |
| GLOBAL                       |             |
| Number of Grid Lines         |             |
| × direction                  | 10          |
| Y direction                  | 4           |
| Z direction                  | 18          |
| Grid Spacing                 |             |
| × direction                  | 6000,       |
| Y direction                  | 6000,       |
| Z direction                  | 3000,       |
| - First Grid Line Location - |             |
| × direction                  | 0,          |
| Y direction                  | 0,          |
| Z direction                  | 0,          |
| ОК                           | Cancel      |

5. Bila data telah diisi, klik **OK** maka akan muncul grid sebagai berikut :

| ×        | SAP2  | 000 v1     | 5.1.0 U | ltima | te - (U | ntitled) |        |        |      |            |         |              |      |       |               |      |            |                         |     |     |                |                |                  | x       |
|----------|-------|------------|---------|-------|---------|----------|--------|--------|------|------------|---------|--------------|------|-------|---------------|------|------------|-------------------------|-----|-----|----------------|----------------|------------------|---------|
| F        | ile   | Edit       | View    | De    | efine   | Draw     | Select | Assign | Anal | yze [      | Display | Desigr       | n Op | tions | Tools         | Help |            |                         |     |     |                |                |                  |         |
|          | 1 📌   | , 🔚        | 4       | 2     | 6       | 16       | ▶ ଲ    | Q      | થ જ  | <b>Q</b> Q |         | €® xy        | xz y | z nv. | (1) <b>63</b> | ☆ √  | אַ¤<br>שׂצ | <b>_</b>   <sup>2</sup> | 6-1 |     | <u>†</u> √]- n | d 🖣 🕽          | •                | •   • ] |
| N        |       | 🔍 Х-Ү      | Plane   | @ Z   | =51000  |          |        |        |      |            |         |              | -    |       | 3-D View      |      |            |                         |     |     |                |                |                  | •       |
| -P-      |       |            |         |       |         |          |        |        |      |            |         |              |      |       |               |      |            |                         |     |     |                |                |                  |         |
| 8        |       |            |         |       |         |          |        |        |      |            |         |              |      |       |               |      |            |                         |     |     |                | 2              |                  |         |
|          |       |            |         |       |         |          |        |        |      |            |         |              |      |       |               |      |            |                         | -1< |     |                |                | 7                |         |
|          |       |            |         |       |         |          |        |        |      |            |         |              |      |       |               |      | $\sim$     | 67                      | 15  |     |                |                | 1                |         |
|          |       |            |         |       |         |          |        |        |      |            |         |              |      |       | '             | AR   | H.         |                         |     |     |                |                | 1                |         |
| **       |       | <u> </u>   | (       | 2     | 9       | 9        | 9      | 9      | 9    | 9          | 9       | 9            |      |       |               | K    | 1          |                         |     |     |                | BH             |                  |         |
|          |       | ~          |         |       |         |          |        |        |      |            |         |              |      |       |               | A    |            |                         |     |     |                |                |                  |         |
| <b>7</b> |       | <u>-</u> - |         |       | _       |          |        |        |      |            |         |              |      |       |               | R    | R A        | ER:                     |     |     |                |                |                  |         |
|          |       |            |         |       |         |          |        |        |      |            |         |              |      |       |               | Ę    | £#         |                         |     |     |                |                |                  |         |
| 4        |       | 0-         |         |       |         |          |        |        |      |            |         | _            |      |       |               | 1    |            |                         |     |     |                |                |                  |         |
| .        |       |            | **      |       |         |          |        |        |      |            |         |              |      |       |               |      | K          |                         |     |     |                | Ð <sup>y</sup> |                  |         |
| 4        |       | ~          |         |       |         |          |        |        |      |            |         |              |      |       |               |      | - 64       |                         |     |     |                |                |                  |         |
| 14       |       |            |         |       |         |          |        |        |      |            |         |              |      |       |               |      | Ŕ          |                         |     |     | Y              |                |                  |         |
|          |       |            |         |       |         |          |        |        |      |            |         |              |      |       |               |      | @ \\<br>@  | 1999                    |     | ¥   |                |                |                  |         |
|          |       |            |         |       |         |          |        |        |      |            |         |              |      |       |               |      |            | X                       | X   |     |                |                |                  |         |
| 4        |       |            |         |       |         |          |        |        |      |            |         |              |      |       |               |      |            | đ                       |     |     |                |                |                  |         |
|          |       |            |         |       |         |          |        |        |      |            |         |              |      |       |               |      |            |                         |     |     | _              |                |                  |         |
| X        | Y Pla | ne@Z       | =51000  | )     |         | _        | 6      |        | -    |            |         |              |      |       |               |      |            | _                       | _   | _   | GLOE           | BAL            | ✓ [N, mm, C      | •       |
|          | 9     |            |         | C     |         | <b>P</b> | e      | )      | ٧    |            | 5       | $\mathbf{e}$ | Å    |       | Min State     |      |            |                         | IN  | ^ X | 2 🛛 🧯          | s 🖞 🖏          | 7:56<br>27/04/20 | 13      |

 Untuk mengatur jarak grid, klik kanan mouse, lalu pilih menu Edit Grid Data > Modify Show System maka akan muncul kotak dialog seperti di bawah ini. Isi Jarak terhadap bidang X,Y,Z sesuai dengan ukuran gedung Karebosi Condotel.

| Coordinate/Grid Systems |                                                                                                    |
|-------------------------|----------------------------------------------------------------------------------------------------|
| GLOBAL                  | Click to:<br>Add New System<br>Add Copy of System<br>Modifu/Show System<br>Delete System<br>Convert to General Grid |

|                                            |                          |                                                             |                                                                  |                                                            |                                                               |              | Grid Lines                                  |
|--------------------------------------------|--------------------------|-------------------------------------------------------------|------------------------------------------------------------------|------------------------------------------------------------|---------------------------------------------------------------|--------------|---------------------------------------------|
| System                                     | Name                     | GI                                                          | .0BAL                                                            |                                                            | N. r                                                          | nm, C 📃 💌    | Quick Start                                 |
| < Grid Da                                  | ta                       |                                                             |                                                                  |                                                            |                                                               |              |                                             |
|                                            | Grid ID                  | Ordinate                                                    | Line Type                                                        | Visibility                                                 | Bubble Loc.                                                   | Grid Color 🔺 |                                             |
| 1                                          | 10                       | 0,                                                          | Primary                                                          | Show                                                       | End                                                           |              |                                             |
| 2                                          |                          | 3000,                                                       | Primary                                                          | Show                                                       | End                                                           |              |                                             |
| 3                                          | 9                        | 6000,                                                       | Primary                                                          | Show                                                       | End                                                           |              | ě                                           |
| 4                                          |                          | 7161,                                                       | Primary                                                          | Show                                                       | End                                                           |              | <b>*</b>                                    |
| 5                                          |                          | 7725,                                                       | Primary                                                          | Show                                                       | End                                                           |              |                                             |
| 6                                          |                          | 7839,                                                       | Primary                                                          | Show                                                       | End                                                           |              | 0                                           |
| 7                                          |                          | 9000,                                                       | Primary                                                          | Show                                                       | End                                                           |              |                                             |
| 8                                          | 8                        | 12000,                                                      | Primary                                                          | Show                                                       | End                                                           | -            |                                             |
| 'Grid Da                                   | ta                       |                                                             |                                                                  |                                                            |                                                               |              | Display Grids as                            |
|                                            |                          |                                                             |                                                                  |                                                            |                                                               |              |                                             |
|                                            | Gind ID                  | Urdinate                                                    | Line Type                                                        | Visibility                                                 | Bubble Loc.                                                   | Grid Color   | 🛛 🕼 🐨 Ordinates 🖒 Spacing                   |
|                                            | A.                       | -9870,                                                      | Primary                                                          | Show                                                       | Start                                                         |              | L                                           |
| 2                                          |                          | -6280,                                                      | Primary                                                          | Hide                                                       | Start                                                         |              | -                                           |
| 3                                          |                          | -3290,                                                      | Primary                                                          | Hide                                                       | Start                                                         |              | Hide All Grid Lines                         |
| 4                                          |                          | -2900,                                                      | Primary                                                          | Show                                                       | Start                                                         |              | Glue to Grid Lines                          |
| 5                                          |                          | -2378,                                                      | Primary                                                          | Show                                                       | Start                                                         |              |                                             |
|                                            |                          | -1450,                                                      | Primary                                                          | Show                                                       | Start                                                         |              | Pubble Size 1250                            |
| -                                          |                          | -225,                                                       | Primary                                                          | Show                                                       | Start                                                         | _            | Bubble 5126 (1250)                          |
| 7                                          |                          | i n                                                         | Primary                                                          | Show                                                       | Start                                                         | -            |                                             |
| 7                                          | A                        | */                                                          |                                                                  |                                                            |                                                               |              |                                             |
| 7<br>8<br>Grid Da                          | ta A                     | -,                                                          |                                                                  |                                                            |                                                               |              | Baset to Default Color                      |
| 7<br>8<br>Grid Da                          | ta<br>Grid ID            | Ordinate                                                    | Line Type                                                        | Visibility                                                 | Bubble Loc.                                                   |              | Reset to Default Color                      |
| 7<br>8<br>Grid Da                          | A<br>ta<br>Grid ID<br>Z1 | Ordinate<br>0,                                              | Line Type<br>Primary                                             | Visibility<br>Show                                         | Bubble Loc.<br>End                                            |              | Reset to Default Color                      |
| 7<br>8<br>Grid Da                          | A<br>Grid ID<br>Z1       | 0rdinate<br>0,<br>1700.                                     | Line Type<br>Primary<br>Primary                                  | Visibility<br>Show<br>Show                                 | Bubble Loc.<br>End<br>Start                                   |              | Reset to Default Color Reorder Ordinates    |
| 7<br>8<br>Grid Da                          | A<br>Grid ID<br>Z1<br>Z2 | Ordinate<br>0,<br>1700,<br>3400,                            | Line Type<br>Primary<br>Primary<br>Primary                       | Visibility<br>Show<br>Show<br>Show                         | Bubble Loc.<br>End<br>Start<br>End                            |              | Reset to Default Color Reorder Ordinates    |
| 7<br>8<br>Grid Da<br>1<br>2<br>3<br>4      | a<br>Grid ID<br>Z1<br>Z2 | Ordinate<br>0,<br>1700,<br>3400,<br>4675.                   | Line Type<br>Primary<br>Primary<br>Primary<br>Primary            | Visibility<br>Show<br>Show<br>Show<br>Show                 | Bubble Loc.<br>End<br>Start<br>End<br>Start                   |              | Reset to Default Color Reorder Ordinates    |
| 7<br>8<br>Grid Da<br>1<br>2<br>3<br>4<br>5 | A<br>Grid ID<br>Z1<br>Z2 | 0rdinate<br>0,<br>1700,<br>3400,<br>4675,<br>5925,          | Line Type<br>Primary<br>Primary<br>Primary<br>Primary<br>Primary | Visibility<br>Show<br>Show<br>Show<br>Show<br>Show         | Bubble Loc.<br>End<br>Start<br>End<br>Start<br>Start          |              | Reset to Default Color<br>Reorder Ordinates |
| Crid Da<br>Crid Da<br>Crid Da<br>Crid Da   | A<br>Grid ID<br>Z1<br>Z2 | 0rdinate<br>0,<br>1700,<br>3400,<br>4675,<br>5925,<br>7175. | Line Type<br>Primary<br>Primary<br>Primary<br>Primary<br>Primary | Visibility<br>Show<br>Show<br>Show<br>Show<br>Show<br>Show | Bubble Loc.<br>End<br>Start<br>End<br>Start<br>Start<br>Start |              | Reset to Default Color<br>Reorder Ordinates |

Isi kotak dialog di atas dengan jarak dalam satuan milimeter. Setelah itu klik OK

 Setelah jarak grid diatur, maka saatnya untuk menggambar Frame pada grid-grid tersebut. Klik pada menu Draw – Draw frame/cable/tendon. Dan gambar elemen frame, maka akan tampil seperti gambar di bawah ini.

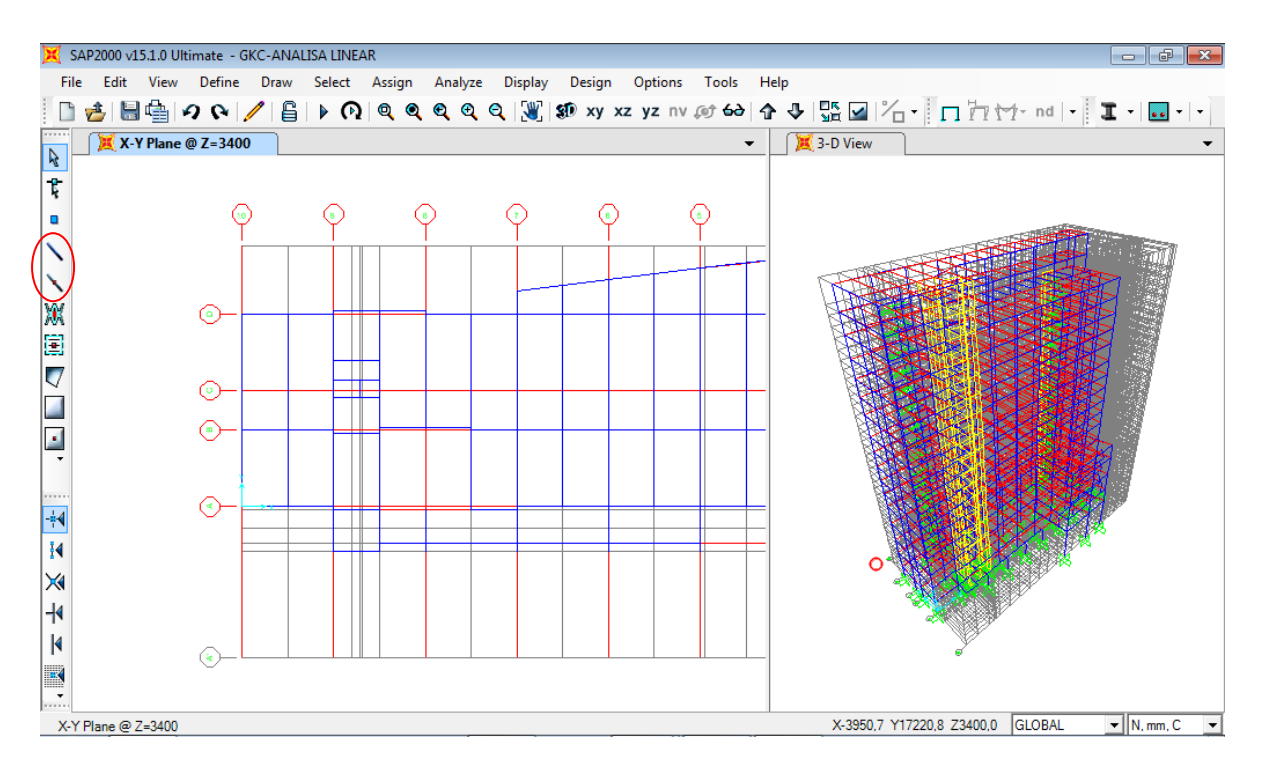

8. Draw semua frame pada grid arah x, arah y, arah z. sehingga setelah semua diberikan frame, maka berikan perletakan pada joint dasar. Lalu blok titik yang akan di berikan perletakan. Setelah itu pilih menu **Assign-Joint-**Restraints. Beri perletakan Jepit pada masing-masing joint dasar (pertimbangan jenis pondasi yang digunakan adalah tiang pancang). Lalu klik **OK.** 

| Joint Restraints                     |  |  |  |  |  |  |  |  |
|--------------------------------------|--|--|--|--|--|--|--|--|
| Restraints in Joint Local Directions |  |  |  |  |  |  |  |  |
| ▼ Translation 1 ▼ Rotation about 1   |  |  |  |  |  |  |  |  |
| ▼ Translation 2 ▼ Rotation about 2   |  |  |  |  |  |  |  |  |
| ▼ Translation 3 ▼ Rotation about 3   |  |  |  |  |  |  |  |  |
| Fast Restraints                      |  |  |  |  |  |  |  |  |
| OK Cancel                            |  |  |  |  |  |  |  |  |

Sehingga muncul tampilan sebagai berikut :

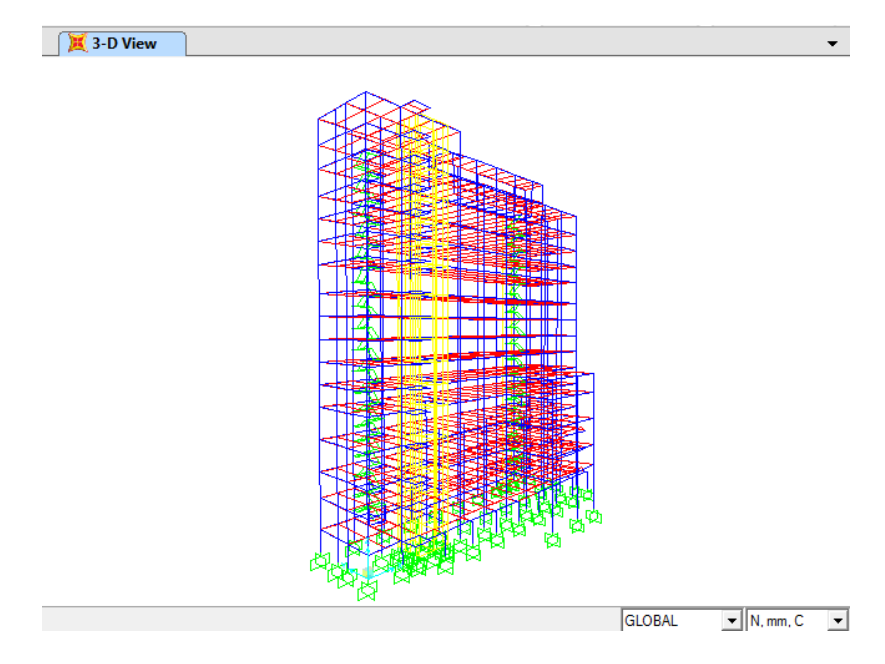

Gambar perletakan pada joint lantai dasar

ULFA NURDIANTI / D111 08 304

9. Langkah selanjutnya adalah mendefenisikan penampang untuk material yang akan digunakan. Pilih menu **Define-Materials** maka akan tampil seperti gambar di bawah ini.

| Define Materials                 |                                                       |
|----------------------------------|-------------------------------------------------------|
| Materials<br>4000Psi<br>A392Fv50 | Click to:<br>Add New Material<br>Add Copy of Material |
|                                  | Modify/Show Material<br>Delete Material               |
|                                  | Show Advanced Properties                              |
|                                  |                                                       |
|                                  | Lancel                                                |

Pilih Add New Material, lalu pilih material Concrete karena material yang digunakan adalah beton. Isi data beton dengan memasukkan f'c 25 mPa pada kolom yang tersedia, serta masukkan modulus elastisitas beton sesuai rumus 4700\*(f'c)^0.5. sehingga kota dialog tampak sebagai berikut :

| Material Name and Display Color         | RALOK             |
|-----------------------------------------|-------------------|
| Material Tune                           | Canarata          |
| Material Type                           |                   |
| Material Notes                          | Modity/Show Notes |
| Weight and Mass                         | Units             |
| Weight per Unit Volume 2,354            | E-05 N, mm, C 💌   |
| Mass per Unit Volume 2,400              | E-09              |
| Isotropic Property Data                 |                   |
| Modulus of Elasticity, E                | 23500,            |
| Poisson's Ratio, U                      | 0,2               |
| Coefficient of Thermal Expansion, A     | 1,170E-05         |
| Shear Modulus, G                        | 9791,6667         |
| Other Properties for Concrete Materials |                   |
| Specified Concrete Compressive Stren    | gth, l'c 25,      |
| Lightweight Concrete                    |                   |
| Shear Strength Reduction Factor         |                   |

10. Setelah pendefenisian bahan beton telah selesai, berikutnya adalah mutu baja tulangan yang akan digunakan sebagai tulangan beton. Ulangi langkah no.9, kemudian pilih Add

New Material, lalu pilih material Rebar, klik OK sehingga muncul kotak dialog di bawah ini:

| General Data                          |                   |
|---------------------------------------|-------------------|
| Material Name and Display Color       | BJTD40            |
| Material Type                         | Rebar             |
| Material Notes                        | Modify/Show Notes |
| Weight and Mass                       | Units             |
| Weight per Unit Volume 7.69           | 7E-05 N, mm, C 💌  |
| Mass per Unit Volume 7,84             | 9E-09             |
| Isotropic Property Data               |                   |
| Modulus of Elasticity, E              | 200000,           |
| Poisson's Ratio, U                    | 0,3               |
| Coefficient of Thermal Expansion, A   | 1,170E-05         |
| Shear Modulus, G                      | 76923,08          |
| Other Properties for Rebar Materials— |                   |
| Minimum Yield Stress, Fy              | 390,              |
| Minimum Tensile Stress, Fu            | 500,              |
| Expected Yield Stress, Fye            | 390,              |
| Expected Tensile Stress, Fue          | 500,              |

11. Setelah material beton dan tulangan telah didefnisikan, maka langkah selanjutnya adalah mendefenisikan properties ukuran penampang balok maupun kolom yang akan digunakan. Ubah kembali satuan sesuai pada soal yakni Ton, mm, C lalu pilih menu Define-Section Properties-Frame Sections.

| Frame Properties                                                                                                    |                                                                                                    |
|----------------------------------------------------------------------------------------------------|----------------------------------------------------------------------------------------------------|
| Properties<br>Find this property:<br>B1(130×300)<br>B2(150×300)<br>B3(200×400)<br>B4(150×500)<br>B5(200×500)<br>B5(200×500)<br>B6(250×500)<br>B7(300×500)<br>B3(200×500)<br>B1(250×500)<br>B1(250×500) | Click to:<br>Import New Property<br>Add New Property<br>Add Copy of Property<br>Modify/Show Property<br>Delete Property |
| <u> </u>                                                                                                    | Cancel                                                                                                    |

Lalu pilih Add New Property, pada Frame Section Property Type pilih Concrete lalu pilih Rectangular.

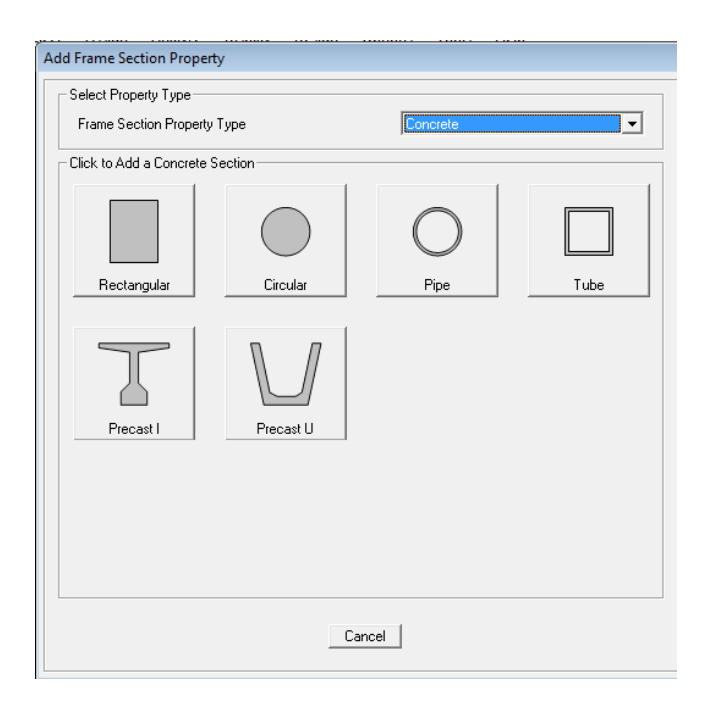

Kemudian ubah Section Name menjadi B10(250X600), pilih material BALOK lalu pada kolom **Dimensions** ubah Depth = 600 dan Width = 250

| Rectangular Section                    |                                     |                              |
|----------------------------------------|-------------------------------------|------------------------------|
| Section Name<br>Section Notes          | B10(250                             | IX600)]<br>Modify/Show Notes |
| Properties<br>Section Properties       | Property Modifiers<br>Set Modifiers | Material<br>+ BALOK •        |
| Dimensions<br>Depth (t3)<br>Width (t2) | 600                                 | 3-                           |
| Concrete Reinforcem                    | ent<br>OK Ca                        | Display Color                |

Pilih **Concrete Reinforcement**. Lalu pilih design type yang digunakan adalah **Beam**. Pastikan jenis tulangan yang terpasang adalah jenis **BJTD40** yang telah kita desain sebelumnya. Juga perhatikan selimut beton yang disyaratkan sebagai bangunan tahan gempa adalah sebesar 40mm.

| Rebar Material- |               |              |       |       |
|-----------------|---------------|--------------|-------|-------|
| Longitudinal Ba | IS            | + BJ1        | D40   | -     |
| Confinement Ba  | ars (Ties)    | + BJ1        | D40   | •     |
| Design Type     |               |              |       |       |
| C Column (P-    | M2-M3 Desig   | an)          |       |       |
| 🗭 Beam (M3      | Design Only)  |              |       |       |
| Concrete Cover  | to Longitudir | nal Rebar Ce | enter |       |
| Тор             |               |              | 40,   |       |
| Bottom          |               |              | 40,   |       |
| Reinforcement ( | Overrides for | Ductile Bea  | ms    |       |
|                 |               | Left         |       | Right |
| Тор             | 0,            |              | 0,    |       |
| Bottom          | 0,            |              | 0,    |       |
| [               | OK I          |              | ancel |       |

12. Setelah frame properties untuk deain balok selesai, kemudian lakukan kembali langkah yang sama seperti pada saat pendefinisian balok. Pada **Concrete Reinforcement** pilih design type yang digunakan adalah **Column**.

| Reinforcement Data                |                  |
|-----------------------------------|------------------|
| Rebar Material                    |                  |
| Longitudinal Bars                 | + BJTD40 💌       |
| Confinement Bars (Ties)           | + BJTD40         |
| Design Type                       |                  |
| Column (P-M2-M3 Design)           |                  |
| C Beam (M3 Design Only)           |                  |
| Reinforcement Configuration       | Confinement Bars |
| Rectangular                       | C Ties           |
| C Circular                        | C Spiral         |
| – Longitudinal Bars - Rectangular | Configuration    |
| Clear Cover for Confinement Ba    | rs 40,           |
| Number of Longit Bars Along 3-    | dir Face 5       |
| Number of Longit Bars Along 2-    | dir Face 4       |
| Longitudinal Bar Size             | + D19 -          |
| Confinement Bars                  |                  |
| Confinement Bar Size              | + D10 -          |
| Longitudinal Spacing of Confine   | ement Bars 100,  |
| Number of Confinement Bars in     | 3-dir 3          |
| Number of Confinement Bars in     | 2-dir 3          |
| Check/Design                      |                  |
| Reinforcement to be Check         | ed OK            |
| C Reinforcement to be Design      | Cancel           |
|                                   |                  |

Setelah itu, klik OK, maka desain kolom yang akan kita gunakan adalah sebagai berikut :

| Section Name                           | C1-400                              | <600-14D19            |
|----------------------------------------|-------------------------------------|-----------------------|
| Section Notes                          |                                     | Modify/Show Notes     |
| Properties<br>Section Properties       | Property Modifiers<br>Set Modifiers | Material<br>+ KOLOM - |
| Dimensions<br>Depth (13)<br>Width (12) | 400,                                |                       |
| Concrete Reinforcem                    | <u>ent</u> ]                        | Display Color 📃       |

13. Setelah pendesainan balok dan kolom telah selesai, selanjutnya adalah pendesainan pelat, dinding geser, dan tangga yang akan digunakan dalam struktur. Pilih menu Define>Section Properties>Area Section, selanjutnya pilih Add New Section lalu definisikan tebal pelat, dinding geser, dan tangga yang digunakan.

| Shell Section Data          |                          |
|-----------------------------|--------------------------|
|                             |                          |
| Section Name                | PELAT LANTAI             |
| Section Notes               | Modify/Show              |
|                             | Display Color            |
| Туре                        |                          |
| Shell - Thin                |                          |
| C Shell - Thick             |                          |
| C Plate - Thin              |                          |
| C Plate Thick               |                          |
| C Membrane                  |                          |
| C Shell - Layered/Nonline   | ear                      |
| Modify/Sho                  | w Layer Definition       |
| Material                    |                          |
| Material Name +             | PELAT LANTAI             |
| Material Angle              | 0,                       |
| Thickness                   |                          |
| Membrane                    | 120,                     |
| Bending                     | 120,                     |
| Concrete Shell Section Desi | gn Parameters            |
| Modify/Show Shell           | Design Parameters        |
| Stiffness Modifiers         | emp Dependent Properties |
| Set Modifiers               | Thermal Properties       |
|                             | Cancel                   |

14. Setelah pendimensian pelat selesai, maka langkah selanjutnya adalah me-assign frameframe tadi kedalam golongannya masing-masing. Klik semua balok atau kolom pada gambar rencana, lalu pilih menu Assign - Frame -Frame Sections. Pilih dimensi balok atau kolom yang digunakan lalu klik OK.

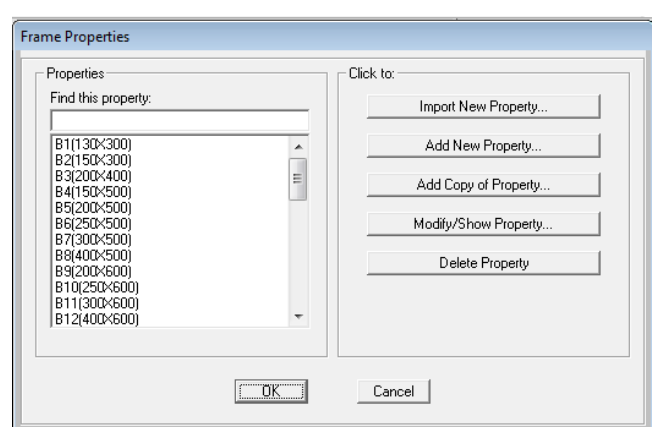

Sehingga tampilan struktur seperti berikut :

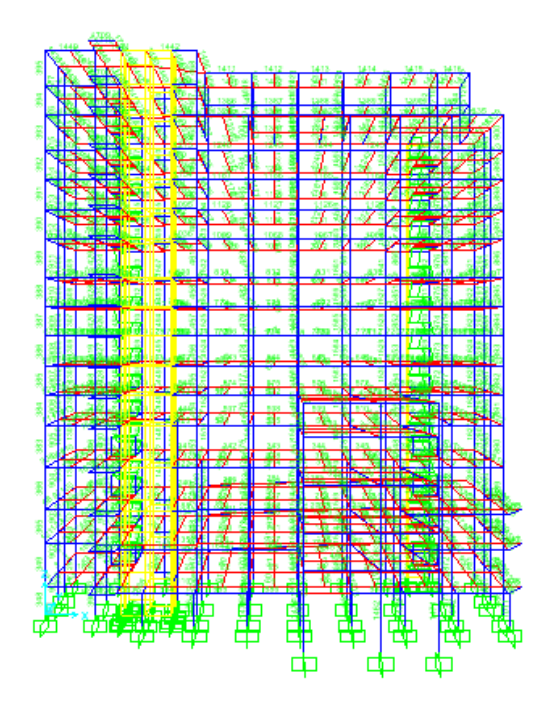

15. Setelah proses assign pada balok dan kolom telah selesai, dilanjutkan pada proses assign pada pelat, dinding geser, dan tangga dengan memilih menu Draw > Quick Draw Area. Gambar semua pelat, dinding geser, dan tangga yang telah didesain pada semua frame, sehingga tampak struktur apabila ditampilkan secara extrude akan seperti berikut :

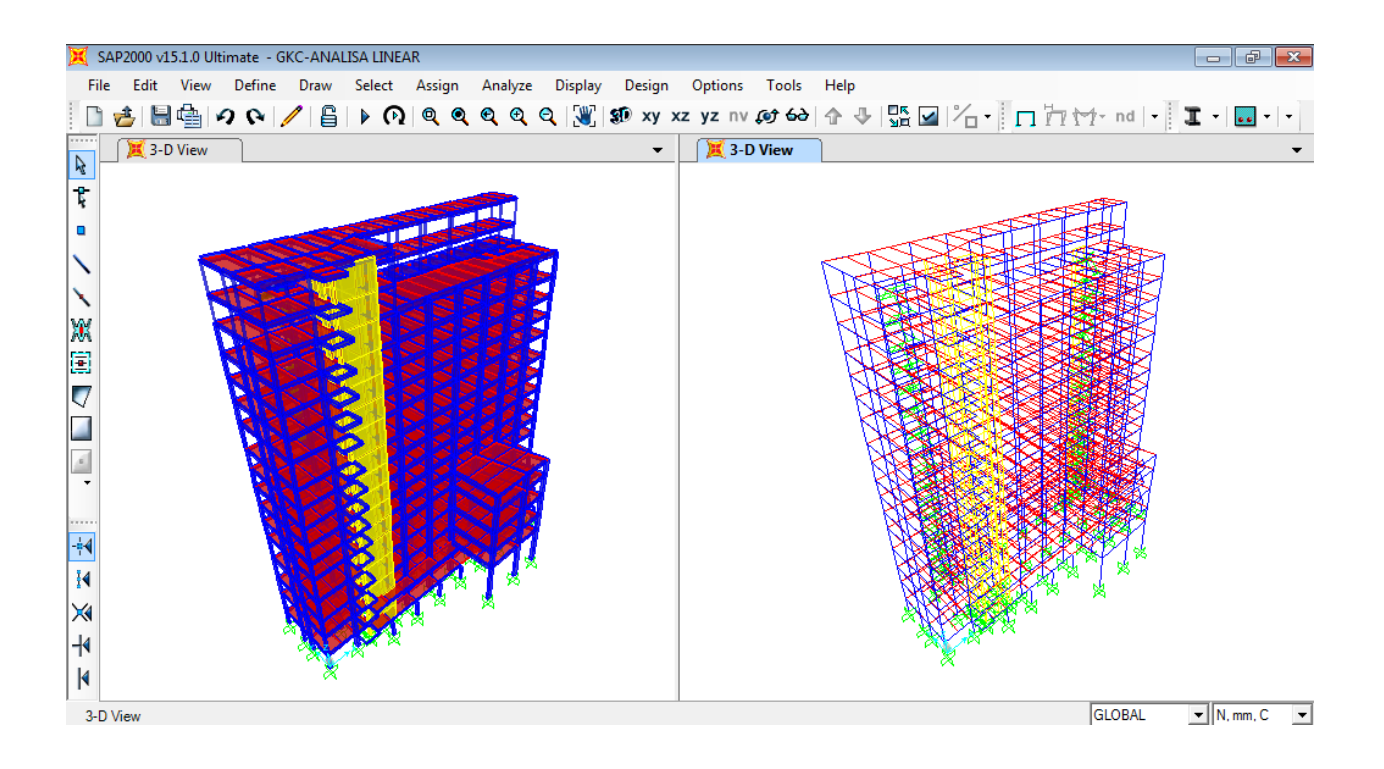

### • PEMBEBANAN STRUKTUR GEDUNG KAREBOSI CONDOTEL

- 16. Setelah assign frame/plate section telah selesai. Maka selanjutnya adalah memberikan beban-beban pada komponen struktur yang digunakan. Untuk jenis beban yang digunakan adalah Beban Mati, Hidup, dan Gempa. Adapun Gaya gempa yang akan didefenisikan berupa Respon Spectrum.
- 17. Pendefenisian beban luar dengan memilih **Define>Load Pattern**. Setelah kotak dialog muncul. Masukkan jenis beban seperti pada gambar berikut :

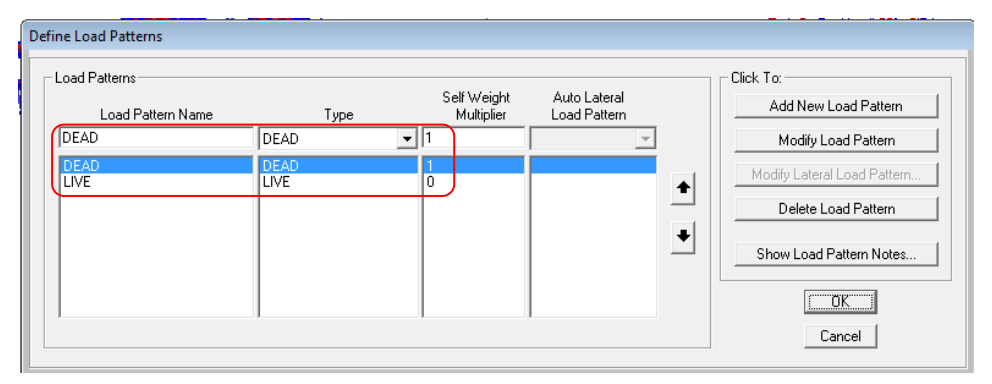

18. Untuk beban mati tambahan dan beban hidup, pilih semua elemen pelat lalu pilih Assign-Area Loads-Uniform(Shell). Untuk input beban mati tambahan maka pada Load Pattern Name pilih DEAD sedangkan untuk beban hidup pilih LIVE. Input nilai beban pada Uniform Load-Load.

| Area Uniform Loads                                                   |                                                                                     |
|----------------------------------------------------------------------|-------------------------------------------------------------------------------------|
| Load Pattern Name<br>+ LIVE                                          | ▼ Units                                                                             |
| Uniform Load<br>Load 250<br>Coord System GLOBAL<br>Direction Gravity | Options<br>Add to Existing Loads<br>Replace Existing Loads<br>Delete Existing Loads |
| OK                                                                   | Cancel                                                                              |

19. Untuk beban gempa, pilih Define > Function > Respon Spectrum. Pada Choose Function Type To Add pilih From File (karena akan mengambil/impor data dari luar. Lalu klik Add New Function. Pada kotak input yang muncul, klik Browse untuk menginput koordinat grafik *response spectrum* yang telah dibuat sebelumnya.

| Paranara Spartnum Function Definition                                                                                                    |                                            |                                   |
|----------------------------------------------------------------------------------------------------|--------------------------------------------|-----------------------------------|
| Exercise Departure Pation                                                                                                    | 🔀 Pick Function Data File                  | ×                                 |
| Function Name FUNC1 0.05                                                                                                    | 🚱 🗢 📕 « DATA (D:) 🕨 !!!!TA Ulfa Bardin 🕨 , | 🔹 🍫 Search IIIITA Ulfa Bardin 🛛 🔎 |
| Function File File Name File Name Fi | Organize 🔻 New folder                      | s 🖬 🖬 🔞                           |
| C Period vs Value                                                                                                    | A Name                                     | Date modified Type                |
| Header Lines to Skip 0                                                                                                    | Desuments                                  | 17/04/2013 4:00 File folde        |
|                                                                                                    | Auria Jocuments                            | 27/04/2013 3:37 File folde        |
|                                                                                                    | Bistures                                   | 12/04/2013 6:06 File folde        |
| Convert to User Defined View File                                                                                                    | Contoh TA                                  | 10/03/2013 23:08 File folde       |
|                                                                                                    | 📑 videos 🍑 🔒 Gempa                         | 11/04/2013 20:38 File folde       |
| Function Graph                                                                                                    | KAREBOSI CONDOTEL                          | 24/12/2012 21:51 File folde       |
|                                                                                                    | Rev folder                                 | 05/02/2013 14:25 File folde       |
|                                                                                                    | S3A9975D002 (C: =<br>Response 2000         | 27/02/2013 20:00 File folde       |
|                                                                                                    | DATA (D:) Video SAP2000                    | 14/12/2012 20:40 File folde       |
|                                                                                                    | Gempa RS                                   | 06/12/2012 14:54 Text Doct        |
|                                                                                                    | Network                                    |                                   |
| Display Graph 0.0.00                                                                                                    | File name: gempa RS                        |                                   |
| Cancel                                                                                                    |                                            | Open Cancel                       |

Pada Values are pilih Period vs Value karena input dalam bentuk waktu/periode, lalu klik Display Graph. Klik Convert to User Defined, sehingga tampilan akan berubah menjadi seperti gambar berikut :

| Response Spectrum F                                       | unction Definitio                                                                                | n                       |
|-----------------------------------------------------------|--------------------------------------------------------------------------------------------------|-------------------------|
| Function Name                                             |                                                                                                  | Function Damping Ratio  |
| RS                                                        |                                                                                                  | 0,05                    |
| Define Function                                           |                                                                                                  |                         |
| Period                                                    | Acceleration                                                                                     |                         |
| 0,<br>0,2<br>0,6<br>0,7<br>0,8<br>0,9<br>1,<br>1,1<br>1,2 | 0,15<br>0,38<br>0,38<br>0,3286<br>0,2875<br>0,2556<br>0,23<br>0,2091<br>0,291<br>0,291<br>0,1917 | Add<br>Modify<br>Delete |
| Function Graph                                            | ay Graph                                                                                         |                         |
|                                                           | <u>OK</u>                                                                                        | Cancel                  |

#### ULFA NURDIANTI / D111 08 304

20. Setelah pendefenisian respon spectrum selesai. Masuk ke **Load Cases** lalu **modify** Pada bagian **MODAL** sehinga muncul kotak dialog berikut :

| ad Case Data - Modal                                          |                           |                                   |
|---------------------------------------------------------------|---------------------------|-----------------------------------|
| Load Case Name                                                | Notes                     | Load Case Type                    |
| Juophe Strong                                                 |                           |                                   |
| Stiffness to Use                                              |                           | Type of Modes                     |
| <ul> <li>Zero Initial Conditions - Unstressed Stat</li> </ul> | e                         | <ul> <li>Eigen Vectors</li> </ul> |
| Stiffness at End of Nonlinear Case                            |                           | C Ritz Vectors                    |
| Important Note: Loads from the Nonlin<br>in the current case  | ear Case are NOT included |                                   |
| Number of Modes                                               |                           | ]                                 |
| Maximum Number of Modes                                       | 54                        |                                   |
| Minimum Number of Modes                                       | 1                         |                                   |
| Mining Namber of Modes                                        | P.                        |                                   |
| - Loads Applied<br>Targ<br>Partic                             | et Mass<br>sipation       |                                   |
| Load Type Load Name Rat                                       | ios (%) Static Correction |                                   |
| Load Patterr 💌 DEAD 🛛 💌 99,                                   | No 💌                      |                                   |
| Accel UX 99,                                                  | No                        |                                   |
| Accel 01 33,                                                  | NU                        |                                   |
|                                                               |                           |                                   |
|                                                               |                           |                                   |
| Add Modify                                                    | Delete                    |                                   |
|                                                               |                           |                                   |
| Show Advanced Load Parameters                                 |                           |                                   |
| Other Parameters                                              |                           |                                   |
| Frequency Shift (Center)                                      | 0,                        |                                   |
| Cutoff Frequency (Badjus)                                     | 0                         | U                                 |

21. Lalu masuk kembali ke Load Cases > Add New Load Cases, pada Load Case Type pilih Response Spectrum sehingga muncul kotak dialog berikut :

| Load Case Name                                                                                                    |                                         | N                            | lotes                           | Load Case Type          |            |          |
|----------------------------------------------------------------------------------------------------|-----------------------------------------|------------------------------|---------------------------------|-------------------------|------------|----------|
| RS-X                                                                                                    | Set De                                  | ef Name                      | Modify/Show                     | Response Spe            | ectrum     | ▼ Design |
| Modal Combination                                                                                                    |                                         |                              |                                 | Directional Com         | bination - |          |
| ○ CQC                                                                                                    |                                         | GMC f1                       | 1.                              | SRSS                    |            |          |
| C SRSS                                                                                                    |                                         | GMC 12                       | 0                               | C CQC3                  |            |          |
| C Absolute                                                                                                    |                                         | ume iz                       | Jo,                             | C Absolute              |            |          |
| C GMC                                                                                                    | Period                                  | ic + Rigid Type              | SRSS 💌                          | Scale Fa                | ctor       |          |
| C NRC 10 Percent                                                                                                    |                                         |                              |                                 |                         |            |          |
| O Double Sum                                                                                                    |                                         |                              |                                 |                         |            |          |
| Use Modes from this f                                                                                                    | 1odal Load C                            | ase                          | MODAL                           | [                       |            |          |
| Use Modes from this t<br>Loads Applied                                                                                                    | fodal Load C                            | ase<br>Function              | MODAL                           |                         | ]          |          |
| Loads Applied<br>Loads Applied<br>Load Type<br>Load Type<br>U                                                                                                    | fodal Load C                            | Function                     | Scale Factor                    |                         |            |          |
| Loads Applied<br>Loads Applied<br>Load Type<br>Accel<br>U1                                                                                                    | fodal Load C<br>oad Name                | Function                     | MODAL                           | Add                     |            |          |
| Loads Applied<br>Loads Applied<br>Load Type L<br>Accel U1                                                                                                    | 4odal Load C<br>oad Name<br>▼           | Function                     | MODAL                           | Add                     |            |          |
| Load Type L<br>Load Type L<br>Accel U1<br>Accel U1                                                                                                    | 1odal Load C<br>oad Name                | Function<br>RS<br>RS         | MODAL<br>Scale Factor<br>1509.2 | Add                     |            |          |
| Load SApplied<br>Load Type L<br>Accel U1<br>Accel U1                                                                                                    | 1odal Load C<br>oad Name<br>▼           | Function<br>RS<br>RS         | MODAL                           | Add<br>Modify<br>Delete |            |          |
| Use Modes from this I<br>Loads Applied<br>Load Type L<br>Accel U1<br>Accel U1                                                                                                    | iodal Load Co<br>oad Name               | Function<br>RS<br>RS         | MODAL                           | Add<br>Modify<br>Delete |            |          |
| Use Mode store<br>Loads Applied<br>Load Type L<br>Accel U1<br>Accel U1                                                                                                    | fodal Load C<br>oad Name<br>I           | Function<br>RS<br>RS<br>Ers  | MODAL    Scale Factor  1509.2   | Add<br>Modify<br>Delete |            |          |
| Use Modes from this I Loads Applied Load Type L Accel U1 Accel U1 Constrained Constrained U1 Constrained U1 Con | fodal Load C<br>oad Name<br>Ioad Parame | Function<br>RS<br>RS<br>ters | MODAL    Scale Factor  1509.2   | Add<br>Modify<br>Delete |            |          |

Isi parameter-parameter seperti yang diatas.

#### • ANALISA BEBAN DORONG STATIK (PUSHOVER ANALYSIS)

- 22. Perilaku leleh dan pasca leleh pada elemen struktur dapat dimodelkan dalam Hinge Properties. Hinge Properties hanya dapat dipakai dalam elemen rangka. Pushover memberikan pilihan perhitungan *yield moment* dan *yield rotation* dari sendi plastis elemen rangka dilakukan secara otomatis oleh program ini atau bisa diinputkan nilainya. Untuk penelitian ini, perilaku leleh dan pasca leleh elemen rangka didapatkan secara otomatis dari program SAP2000 yang mengacu pada Tabel 6-7 dan 6-8 FEMA 356.
  - Pendefinisian *Hinge Properties* balok
    - Pilih semua elemen balok, lalu pilih Assign-Frame-Hinges. Pada Relative Distance masukkan nilai 0 yang menyatakan posisi awal dari panjang bersih balok, lalu klik Add, sehingga muncul kotak dialog berikut :

| Auto Hinge Assignment Data                                                                                  |                                                                               |
|----------------------------------------------------------------------------------------------------|-------------------------------------------------------------------------------|
| Auto Hinge Type<br>From Tables In FEMA 356                                                                  |                                                                               |
| Celect a FEMA356 Table<br>Table 6-7 (Concrete Beams - Flexure) Item i                                       | J                                                                             |
| Component Type Degree of Freedom<br>Primary<br>C Secondary<br>M2<br>M2<br>M3                                | V Value From     Case/Combo     DEAD     C User Value     V2                  |
| Transverse Reinforcing<br>↓ Transverse Reinforcing is Conforming                                            | Reinforcing Ratio (p - p') / pbalanced     From Current Design     User Value |
| Deformation Controlled Hinge Load Carrying Capacity Tops Load After Point E C Is Extrapolated After Point E |                                                                               |
| OK                                                                                                    | Cancel                                                                        |

Pada kotak Auto Hinge Type pilih From Tables In FEMA 356, lalu pilih Table 6-7 (Concrete Beams-Flexure)Item i. Untuk elemen balok, pada Degree of Freedom pilih M3 yang berarti sendi plastis hanya terjadi karena momen searah sumbu lokal 3.

Kembali pada form Frame Hinge Assignment masukkan 1 pada Relative Distance yang menyatakan posisi akhir dari panjang bersih balok, lalu klik Add.

- Pendefinisian *Hinge Properties* kolom
  - Pilih semua elemen kolom, lalu pilih Assign-Frame-Hinges. Pada Relative Distance masukkan nilai 0 yang menyatakan posisi awal dari panjang bersih kolom, lalu klik Add, sehingga muncul kotak dialog berikut :

| Auto Hinge Type From Tables In FEMA 356 Select a FEMA356 Table Table 6-8 (Concrete Columns - Flexue) Item i | ▼                   |
|----------------------------------------------------------------------------------------------------|---------------------|
| Component Type<br>Primary<br>C Secondary<br>Transverse Reinforcing<br>Transverse Reinforcing is Conforming  | P and V Values From |

Pada kotak Auto Hinge Type pilih From Tables In FEMA 356, lalu pilih Table 6-8 (Concrete Columns-Flexure)Item i. Untuk elemen kolom, pada Degree of Freedom pilih P-M2-M3 yang berarti sendi plastis terjadi karena interaksi gaya aksial (P) dan momen (M) searah sumbu lokal 2 dan sumbu lokal 3.

- Kembali pada form Frame Hinge Assignment masukkan 1 pada Relative Distance yang menyatakan posisi akhir dari panjang bersih kolom, lalu klik Add.
- 23. Pembebanan diberikan dalam dua tahapan, yakni yang pertama adalah pembebanan akibat beban gravitasi, yaitu kombinasi beban mati dan beban hidup. Pilih Define-Load Case-Add New Load Case. Pada tahap ini, sudah diperhitungkan kondisi nonlinier.
  - Nama analisis adalah **GRAV**.
  - Tipe analisis ditentukan Static-Nonliniear.
  - Scale factor yang digunakan adalah 1,0 untuk beban mati dan 0,3 untuk beban hidup.

| GRAV Set Def Name                                                                                                    | Notes<br>Modify/Show                             | Load Case Type<br>Static Design                                                                                                    |
|----------------------------------------------------------------------------------------------------|--------------------------------------------------|----------------------------------------------------------------------------------------------------|
| Initial Conditions     Zero Initial Conditions - Start from Unstressed S     Continue from State at End of Nonlinear Case     Important Note: Load From this previous case     current case     Modal Load Case     All Modal Load Applied Use Modes from Case     Load Applied     Load Pattern     DEAD     I,     Load Pattern     DEAD     I,     Load Pattern     DEAD     I,     DOB     DEAD     I,     DOB     DEAD     I,     DOB     DEAD     I,     DOB     DEAD     I,     DOB     DEAD     I,     DOB     DEAD     I,     DOB     DEAD     I,     DOB     DEAD     I,     DOB     DEAD     I,     DEAD     I,     DEAD     I,     DEAD     I,     DEAD     I,     DEAD     I,     DEAD     I,     DEAD     I,     DEAD     I,     DEAD     I,     DEAD     I,     DEAD     I,     IN     IN | tate are included in the MODAL Add Modify Delete | Analysis Type<br>C Linear<br>Nonlinear<br>C Nonlinear Staged Construction<br>Geometric Nonlinearity Parameters<br>C None<br>C P-Delta<br>C P-Delta<br>C P-Delta plus Large Displacements |
| Load Application Full Load                                                                                                    | Modify/Show                                      |                                                                                                    |
| Nonlinear Parameters Default                                                                                                    | Modify/Show                                      | Lancel                                                                                                    |

- 24. Selanjutnya adalah pendefinisian beban lateral pada struktur. Pendefenisian tahap kedua melalui menu **Define-Loads Cases-Add New Case.** 
  - Nama Load Case Name adalah PUSH-X.
  - Tipe analisis ditentukan **Static-Nonliniear**.
  - Karena tahap kedua baru dilakukan setelah tahap pertama selesai, maka opsi
     Continue from State at End of Nonlinier Case diaktifkan, dengan akhir dari analsis
     GRAV sebagai permulaan dari analisis tahap kedua.
  - Tipe beban adalah Acceleration untuk pembebanan arah-X dan arah-Y.
  - Scale factor yang digunakan adalah 1,0.

| Load Case Name                                  | Notes                             | Load Case Type                     |
|-------------------------------------------------|-----------------------------------|------------------------------------|
| PUSH-X Set Del                                  | Name Modify/Show                  | Static                             |
| Initial Conditions                              |                                   | Analysis Type                      |
| C Zero Initial Conditions - Start from          | Unstressed State                  | C Linear                           |
| Continue from State at End of No                | nlinear Case GRAV 💌               | 🗍 🕫 Nonlinear                      |
| Important Note. Loads from this<br>current case | previous case are included in the | C Nonlinear Staged Construction    |
| Modal Load Case                                 |                                   | Geometric Nonlinearity Parameters  |
| All Modal Loads Applied Use Modes               | from Case MODAL 💌                 | None                               |
| Loads Applied                                   |                                   | C P-Delta                          |
| Load Tupe Load Name                             | Scale Factor                      | C P-Delta plus Large Displacements |
|                                                 | -1                                |                                    |
| Accel UX                                        | 1.                                |                                    |
|                                                 | AUU                               |                                    |
|                                                 | Modify                            |                                    |
|                                                 |                                   |                                    |
|                                                 | Delete                            |                                    |
|                                                 |                                   |                                    |
| Other Parameters                                |                                   |                                    |
| Load Application Displ C                        | Control Modify/Show               | <u> </u>                           |
| Results Saved Multiple                          | States Modify/Show                | Cancel                             |
|                                                 | 6 1 11 17 191                     |                                    |

| Load Case Name PUSH-Y Set Def Name                                                                                                    | Notes<br>Modify/Show                              | Load Case Type<br>Static • Design                                                                                                    |
|----------------------------------------------------------------------------------------------------|---------------------------------------------------|----------------------------------------------------------------------------------------------------|
| Control Conditions     Canton Conditions     Canton Conditions     Continue from State at End of Nonlinear Case     Important Note – Load from this person case     Control Case     All Modal Loads Applied Use Modes from Case     Load Spplied     Load Type     Load Name     Scale Fact     Accel     UY     I. | State<br>GRAV •<br>are included in the<br>MODAL • | Analysis Type     C Linear     C Nonlinear Staged Construction     Geometric Nonlinearity Parameters     O None     C Publia     C Publia     C Publia plus Large Displacements |
| Other Parameters Load Application Results Saved Multiple States                                                                                                    | Modify<br>Delete<br>Modify/Show                   | Cancel                                                                                                    |

 Pada Other Parameters-Load Application klik Modifiy/Show. Pilih Displacement Control yang berarti pembeban diberikan sampai mencapai target displacement tercapai. Pada Load to a Monitored Displacement Magnitude of masukkan target displacement yang ingin dicapai, pada penelitian ini target displacement maksimum yang ingin dicapai adalah 0,02H yaitu 1333mm.

| Load App                     | lication Control for Nonline                                                                                | ear Static Analysis |
|------------------------------|----------------------------------------------------------------------------------------------------|---------------------|
| −Load /<br>○ F<br>○ D        | Application Control<br>ull Load<br>Visplacement Control                                                     |                     |
| Contro<br>C L<br>C L<br>Load | I Displacement<br>Ise Conjugate Displacement<br>Ise Monitored Displacement<br>to a Monitored Displacement N | Agnitude of 1333,   |
| ⊂ Monito<br>© D<br>C G       | ored Displacement                                                                                           | at Joint 1562       |
|                              | <u> </u>                                                                                                    | Cancel              |

 Pada Other Parameters-Results Saved klik Modifiy/Show. Hasil pushover disimpan secara Multiple States dengan jumlah minimum 50 dan maksimum 100 steps.

| Results Saved for Nonlinear Static Load Cases |
|-----------------------------------------------|
| Results Saved                                 |
| C Final State Only C Multiple States          |
| For Each Stage                                |
| Minimum Number of Saved States 50             |
| Maximum Number of Saved States 100            |
| Save positive Displacement Increments Only    |
| OK Cancel                                     |

25. Klik **Run Analysis** untuk menampilkan **Set Load Cases to Run**, pada form ini pastikan beban **GRAV**, **PUSH-X**, dan **PUSH-Y** pada posisi **Run** di action. Klik **Run Now** untuk menjalankan analisis.

|                  |                        |                    |            | Click to:               |
|------------------|------------------------|--------------------|------------|-------------------------|
| Case Name        | Туре                   | Status             | Action     | Run/Do Not Run Case     |
| DEAD<br>MODAI    | Linear Static<br>Modal | Not Hun<br>Not Bun | Do not Hun | Show Case               |
| LIVE             | Linear Static          | Not Run            | Do not Run |                         |
| RS-X             | Response Spectrum      | Not Run            | Do not Run | Delete Hesults for Case |
| GRAV<br>PUSH-X   | Nonlinear Static       | Not Run<br>Not Run | Run        | Run/Do Not Run All      |
| PUSH-Y           | Nonlinear Static       | Not Run            | Run        | Delete All Results      |
|                  |                        |                    |            | Show Load Case Tree     |
| alysis Monitor C | )ptions                |                    |            | Model-Alive             |
| Always Show      |                        |                    |            | Bun Now                 |
| Never Show       |                        |                    |            | L. HULLIOW              |

26. Untuk menampilkan kurva pushover, pilih Display-Show Static Pushover Curve.

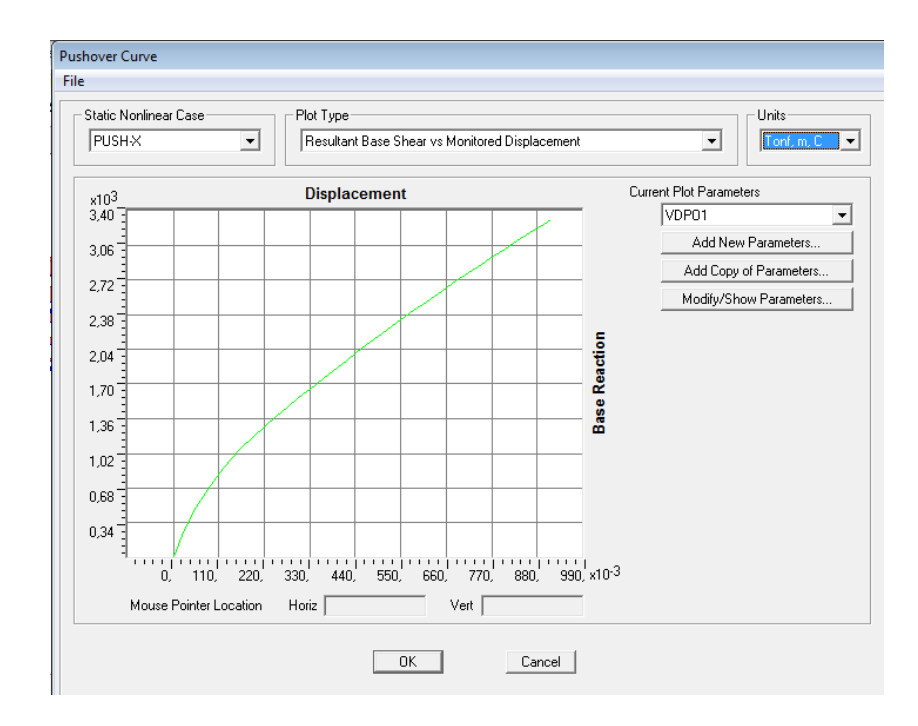

Pilih **File-Display Table** untuk menampilkan perpindahan titik kontrol vs gaya geser dasar yang terjadi pada tiap step.

| 🖏 Ta     | able Di   | splay       |            |      |       |         |               |        |      |      | -       |       | x          |
|----------|-----------|-------------|------------|------|-------|---------|---------------|--------|------|------|---------|-------|------------|
| File     | Edit      |             |            |      |       |         |               |        |      |      |         |       |            |
|          |           |             |            |      |       | Pushove | er Curve - PU | SH-X   |      |      |         |       | Ξ.         |
| Stop     |           | Displacemen | Page Force | AtoP | PedO  |         | I CHOCD       | LCBtoC | CheD | Die  | PouendE | Total |            |
| step     |           | Displacemen | Topf       | ALUB | BIOID | TOTOLS  | LOUUF         |        | CIUD | DIDE | Deyonac | TUtal | - 14       |
| -        | 0         | 833000.0.   | 0.0000     | 3444 | 32    | 0       | 0             | 0      | 0    | 0    | 0       | 3476  |            |
| <u>⊢</u> | 1         | 0.000754    | 13 8642    | 3440 | 36    | 0       | 0             | 0      | 0    | 0    | 0       | 3476  | 1          |
|          | 2         | 0.027682    | 274 2775   | 3404 | 72    | 0       | 0             | - n    | 0    | 0    | 0       | 3476  | 3          |
|          | 3         | 0.055158    | 492 1058   | 3206 | 270   | 0       | 0             | ň      | 0    | 0    | 0       | 3476  | 3          |
|          | 4         | 0.082709    | 672,2154   | 3088 | 388   | 0       | 0             | 0      | 0    | 0    | 0       | 3476  | ŝ          |
|          | 5         | 0.110364    | 824,2191   | 2954 | 522   | 0       | 0             | 0      | 0    | 0    | 0       | 3476  | ŝ          |
|          | 6         | 0,137100    | 951,0388   | 2840 | 636   | 0       | Ö             | 0      | 0    | 0    | 0       | 3476  | ŝ          |
|          | 7         | 0,164181    | 1066,7286  | 2750 | 726   | 0       | 0             | 0      | 0    | 0    | 0       | 3476  | 5          |
|          | 8         | 0,191617    | 1175,0872  | 2675 | 801   | 0       | 0             | 0      | 0    | 0    | 0       | 3476  | 5          |
|          | 9         | 0,220703    | 1283,1637  | 2609 | 867   | 0       | 0             | 0      | 0    | 0    | 0       | 3476  | 5          |
|          | 10        | 0,249117    | 1383,5673  | 2537 | 939   | 0       | 0             | 0      | 0    | 0    | 0       | 3476  | 5          |
|          | 11        | 0,275962    | 1474,4964  | 2487 | 989   | 0       | 0             | 0      | 0    | 0    | 0       | 3476  | 5          |
|          | 12        | 0,302975    | 1564,0562  | 2444 | 1032  | 0       | 0             | 0      | 0    | 0    | 0       | 3476  | 5          |
|          | 13        | 0,329930    | 1651,9443  | 2393 | 1083  | 0       | 0             | 0      | 0    | 0    | 0       | 3476  | 5          |
|          | 14        | 0,360565    | 1750,2008  | 2351 | 1125  | 0       | 0             | 0      | 0    | 0    | 0       | 3476  | ŝ          |
|          | 15        | 0,387835    | 1836,2508  | 2317 | 1156  | 3       | 0             | 0      | 0    | 0    | 0       | 3476  | ŝ          |
|          | 16        | 0,417902    | 1929,7014  | 2292 | 1176  | 8       | 0             | 0      | 0    | 0    | 0       | 3476  | ŝ          |
|          | 17        | 0,445560    | 2015,1991  | 2271 | 1190  | 15      | 0             | 0      | 0    | 0    | 0       | 3476  | \$         |
|          | 18        | 0,476512    | 2110,0511  | 2243 | 1199  | 34      | 0             | 0      | 0    | 0    | 0       | 3476  | 5          |
|          | 19        | 0,516103    | 2229,6951  | 2198 | 1198  | 80      | 0             | 0      | 0    | 0    | 0       | 3476  | ŝ          |
|          | 20        | 0,549561    | 2328,7690  | 2166 | 1195  | 115     | 0             | 0      | 0    | 0    | 0       | 3476  | ŝ          |
|          | 21        | 0,581485    | 2420,7628  | 2138 | 1177  | 161     | 0             | 0      | 0    | 0    | 0       | 3476  | 5          |
|          | 22        | 0,610909    | 2504,0493  | 2105 | 1147  | 224     | 0             | 0      | 0    | 0    | 0       | 3476  | 5          |
|          | 23        | 0,640040    | 2585,5476  | 2093 | 1118  | 265     | 0             | 0      | 0    | 0    | 0       | 3476  | 5          |
|          | 24        | 0,682558    | 2703,4158  | 2070 | 1063  | 343     | 0             | 0      | 0    | 0    | 0       | 3476  | 5          |
|          | 25        | 0,715633    | 2794,4428  | 2035 | 1015  | 426     | 0             | 0      | 0    | 0    | 0       | 3476  | <u>i</u> _ |
|          | 26        | 0,745524    | 2874,5583  | 2006 | 996   | 474     | 0             | 0      | 0    | 0    | 0       | 3476  | 3          |
| Currer   | nt Sort ! | String      |            |      |       |         |               |        |      |      |         |       |            |

27. Untuk menampilkan kurva pushover dalam format ADRS maka pada Plot Type pilih ATC-40 Capacity Spectrum.

Pada **Modify Show Parameter** input nilai Ca dan Cv yang diperoleh melalui kurva response spectrum yang penggunaaanya disesuaikan dengan wilayah pembangunan berdasarkan Peta Gempa Indonesia dan kondisi tanah pada lokasi struktur gedung. Untuk daerah Makassar dengan kondisi tanah medium maka didapatkan nilai Ca dan Cv adalah 0,15 dan 0,23.

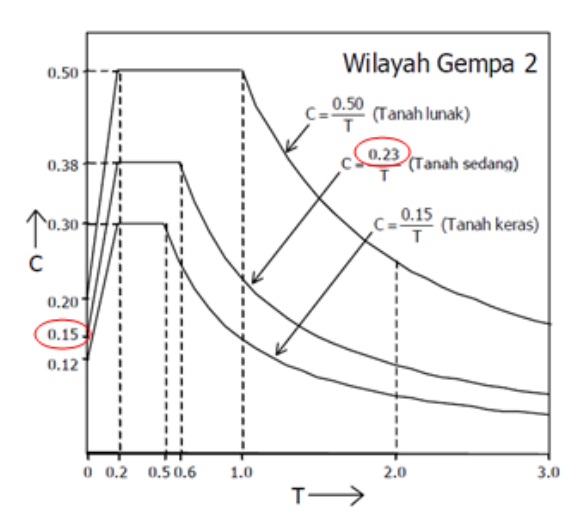

| Name A40P0                       | Name<br>D1                   |             | Units<br>Tonf, m, C |
|----------------------------------|------------------------------|-------------|---------------------|
| Plot Axes                        |                              | Axis L      | abels and Range —   |
| ⊙ Sa-Sd ⊂ Sa                     | •T O Sd•T                    |             | Set Axis Data       |
| Demand Spectrum Del              | finition                     |             |                     |
| C Function                       |                              | 9           | iF                  |
| User Coeffs                      | Ca 0,15                      |             | V 0,23              |
| Damping Parameters D             | efinition                    |             |                     |
| Inherent + Additional            | Damping                      |             | 0,05                |
| Structural Behavior T            | уре                          |             |                     |
| CA 🕫 B                           | CC (                         | C User      | Modity/Show         |
| Items Visible On Plot-           |                              |             |                     |
| 🔽 Show Capacity C                | urve                         |             | Color               |
| Show Family of D                 | emand Spectra                |             | Color 📕             |
| Damping Ratios                   |                              |             |                     |
| 0,05                             | 0,1                          | 0,15        | 0,2                 |
| ▼ Show Single Der<br>(Variable D | mand Spectrum (AD<br>amping) | (RS)        | Color               |
| 🔽 Show Constant F                | Period Lines at              |             | Color               |
| 0,5                              | 1,                           | 1,5         | 2,                  |
|                                  | Reset Defa                   | ault Colors |                     |

Dari kurva pushover dapat dievaluasi kinerja gedung melalui nilai pada **Performance Point** yakni target perpindahan (*displacement*) dan gaya geser dasar pada titik kontrol (*base reaction*) yang terjadi.

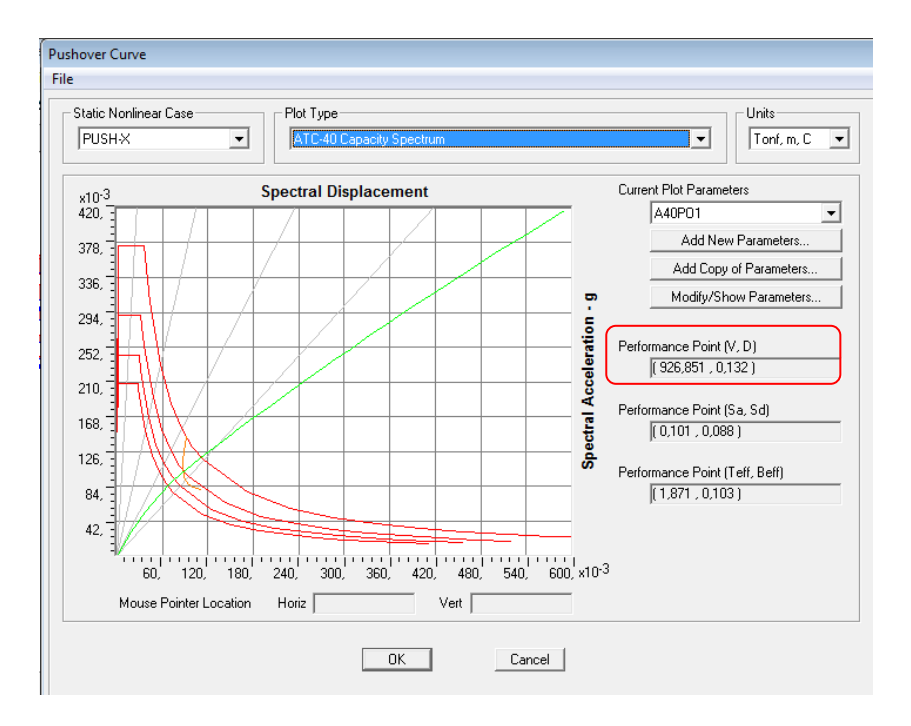

LAMPIRAN 3

**SAP 2000 VERSI 15** 

# OUTPUT PUSHOVER ANALYSIS

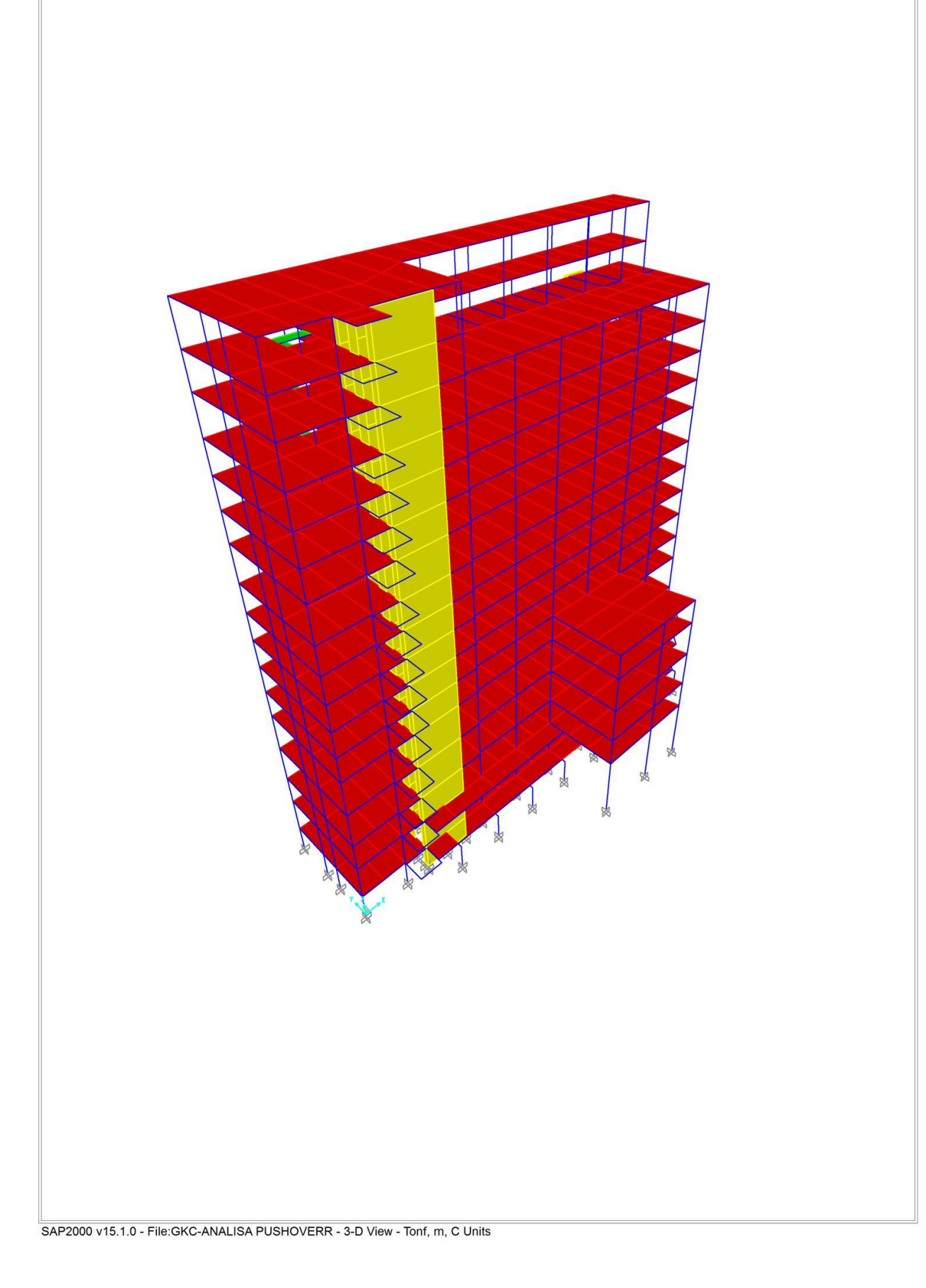

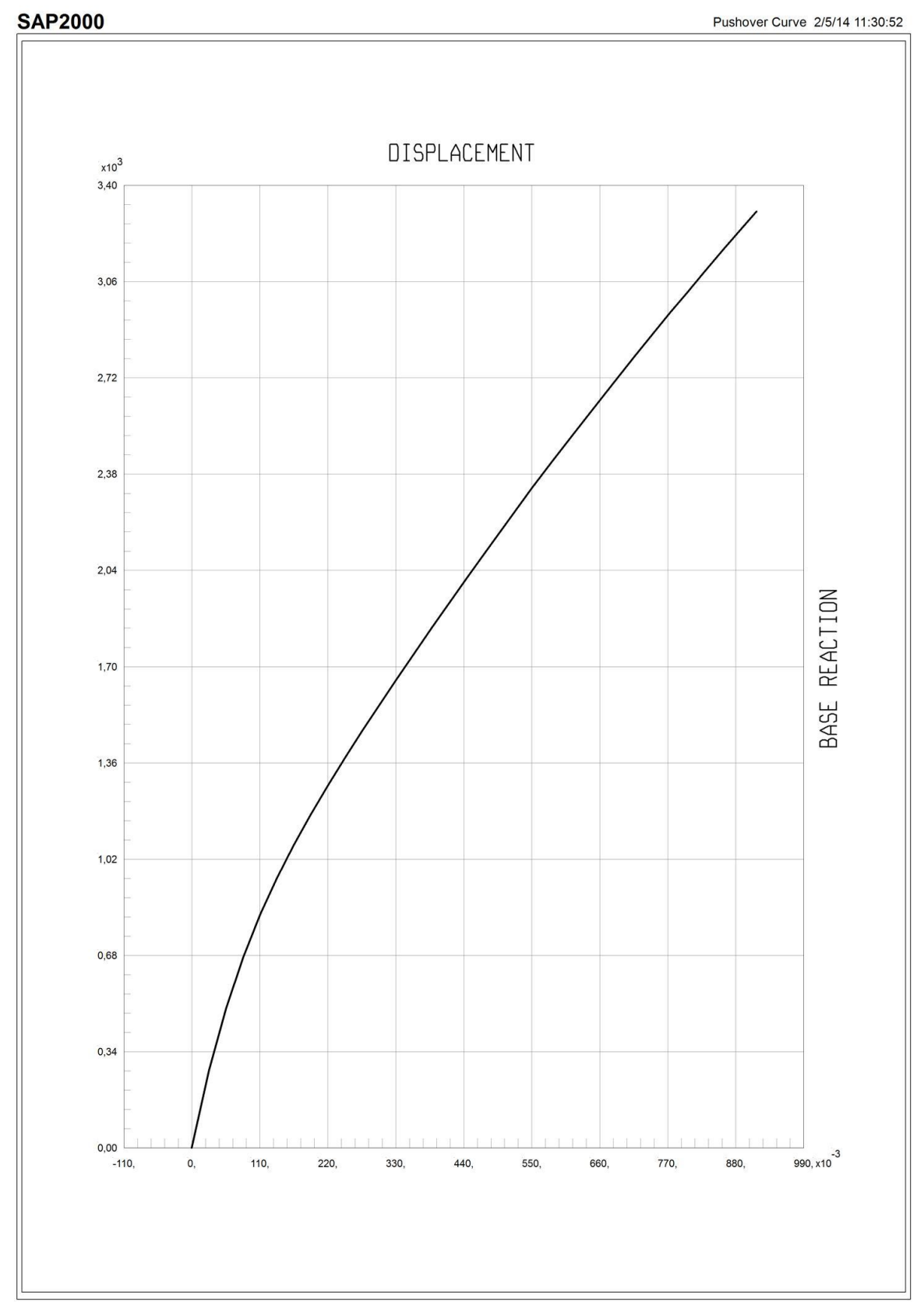

SAP2000 v15.1.0, File: GKC-ANALISA PUSHOVERR, Units: Tonf, m, C Analysis Case: PUSH-X, Parameter Set Name: VDPO1

| <b>TABLE:</b> Pusho | ver Curve - PUSH | [-X       |      |       |        |        |       |      |      |         |       |
|---------------------|------------------|-----------|------|-------|--------|--------|-------|------|------|---------|-------|
| Step                | Displacement     | BaseForce | AtoB | BtoIO | IOtoLS | LStoCP | CPtoC | CtoD | DtoE | BeyondE | Total |
|                     | m                | Tonf      |      |       |        |        | -     | -    | -    | -       |       |
| 0                   | -0,000668        | 0,0000    | 3444 | 32    | 0      | 0      | 0     | 0    | 0    | 0       | 3476  |
| 1                   | 0,000754         | 13,8642   | 3440 | 36    | 0      | 0      | 0     | 0    | 0    | 0       | 3476  |
| 2                   | 0,027682         | 274,2775  | 3404 | 72    | 0      | 0      | 0     | 0    | 0    | 0       | 3476  |
| 3                   | 0,055158         | 492,1058  | 3206 | 270   | 0      | 0      | 0     | 0    | 0    | 0       | 3476  |
| 4                   | 0,082709         | 672,2154  | 3088 | 388   | 0      | 0      | 0     | 0    | 0    | 0       | 3476  |
| 5                   | 0,110364         | 824,2191  | 2954 | 522   | 0      | 0      | 0     | 0    | 0    | 0       | 3476  |
| 6                   | 0,1371           | 951,0388  | 2840 | 636   | 0      | 0      | 0     | 0    | 0    | 0       | 3476  |
| 7                   | 0,164181         | 1066,7286 | 2750 | 726   | 0      | 0      | 0     | 0    | 0    | 0       | 3476  |
| 8                   | 0,191617         | 1175,0872 | 2675 | 801   | 0      | 0      | 0     | 0    | 0    | 0       | 3476  |
| 9                   | 0,220703         | 1283,1637 | 2609 | 867   | 0      | 0      | 0     | 0    | 0    | 0       | 3476  |
| 10                  | 0,249117         | 1383,5673 | 2537 | 939   | 0      | 0      | 0     | 0    | 0    | 0       | 3476  |
| 11                  | 0,275962         | 1474,4964 | 2487 | 989   | 0      | 0      | 0     | 0    | 0    | 0       | 3476  |
| 12                  | 0,302975         | 1564,0562 | 2444 | 1032  | 0      | 0      | 0     | 0    | 0    | 0       | 3476  |
| 13                  | 0,32993          | 1651,9443 | 2393 | 1083  | 0      | 0      | 0     | 0    | 0    | 0       | 3476  |
| 14                  | 0,360565         | 1750,2008 | 2351 | 1125  | 0      | 0      | 0     | 0    | 0    | 0       | 3476  |
| 15                  | 0,387835         | 1836,2508 | 2317 | 1156  | 3      | 0      | 0     | 0    | 0    | 0       | 3476  |
| 16                  | 0,417902         | 1929,7014 | 2292 | 1176  | 8      | 0      | 0     | 0    | 0    | 0       | 3476  |
| 17                  | 0,44556          | 2015,1991 | 2271 | 1190  | 15     | 0      | 0     | 0    | 0    | 0       | 3476  |
| 18                  | 0,476512         | 2110,0511 | 2243 | 1199  | 34     | 0      | 0     | 0    | 0    | 0       | 3476  |
| 19                  | 0,516103         | 2229,6951 | 2198 | 1198  | 80     | 0      | 0     | 0    | 0    | 0       | 3476  |
| 20                  | 0,549561         | 2328,7690 | 2166 | 1195  | 115    | 0      | 0     | 0    | 0    | 0       | 3476  |
| 21                  | 0,581485         | 2420,7628 | 2138 | 1177  | 161    | 0      | 0     | 0    | 0    | 0       | 3476  |
| 22                  | 0,610909         | 2504,0493 | 2105 | 1147  | 224    | 0      | 0     | 0    | 0    | 0       | 3476  |
| 23                  | 0,64004          | 2585,5476 | 2093 | 1118  | 265    | 0      | 0     | 0    | 0    | 0       | 3476  |
| 24                  | 0,682558         | 2703,4158 | 2070 | 1063  | 343    | 0      | 0     | 0    | 0    | 0       | 3476  |
| 25                  | 0,715633         | 2794,4426 | 2035 | 1015  | 426    | 0      | 0     | 0    | 0    | 0       | 3476  |

| 26 | 0,745524 | 2874,5583 | 2006 | 996 | 474 | 0  | 0 | 0 | 0 | 0 | 3476 |
|----|----------|-----------|------|-----|-----|----|---|---|---|---|------|
| 27 | 0,774361 | 2951,4455 | 1978 | 988 | 509 | 1  | 0 | 0 | 0 | 0 | 3476 |
| 28 | 0,801018 | 3021,0658 | 1964 | 965 | 545 | 2  | 0 | 0 | 0 | 0 | 3476 |
| 29 | 0,830288 | 3096,9858 | 1940 | 961 | 571 | 4  | 0 | 0 | 0 | 0 | 3476 |
| 30 | 0,861695 | 3177,5293 | 1915 | 952 | 604 | 5  | 0 | 0 | 0 | 0 | 3476 |
| 31 | 0,896159 | 3264,0922 | 1883 | 962 | 622 | 9  | 0 | 0 | 0 | 0 | 3476 |
| 32 | 0,913618 | 3308,2583 | 1870 | 962 | 626 | 16 | 0 | 2 | 0 | 0 | 3476 |

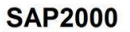

Pushover Curve 2/5/14 11:33:32

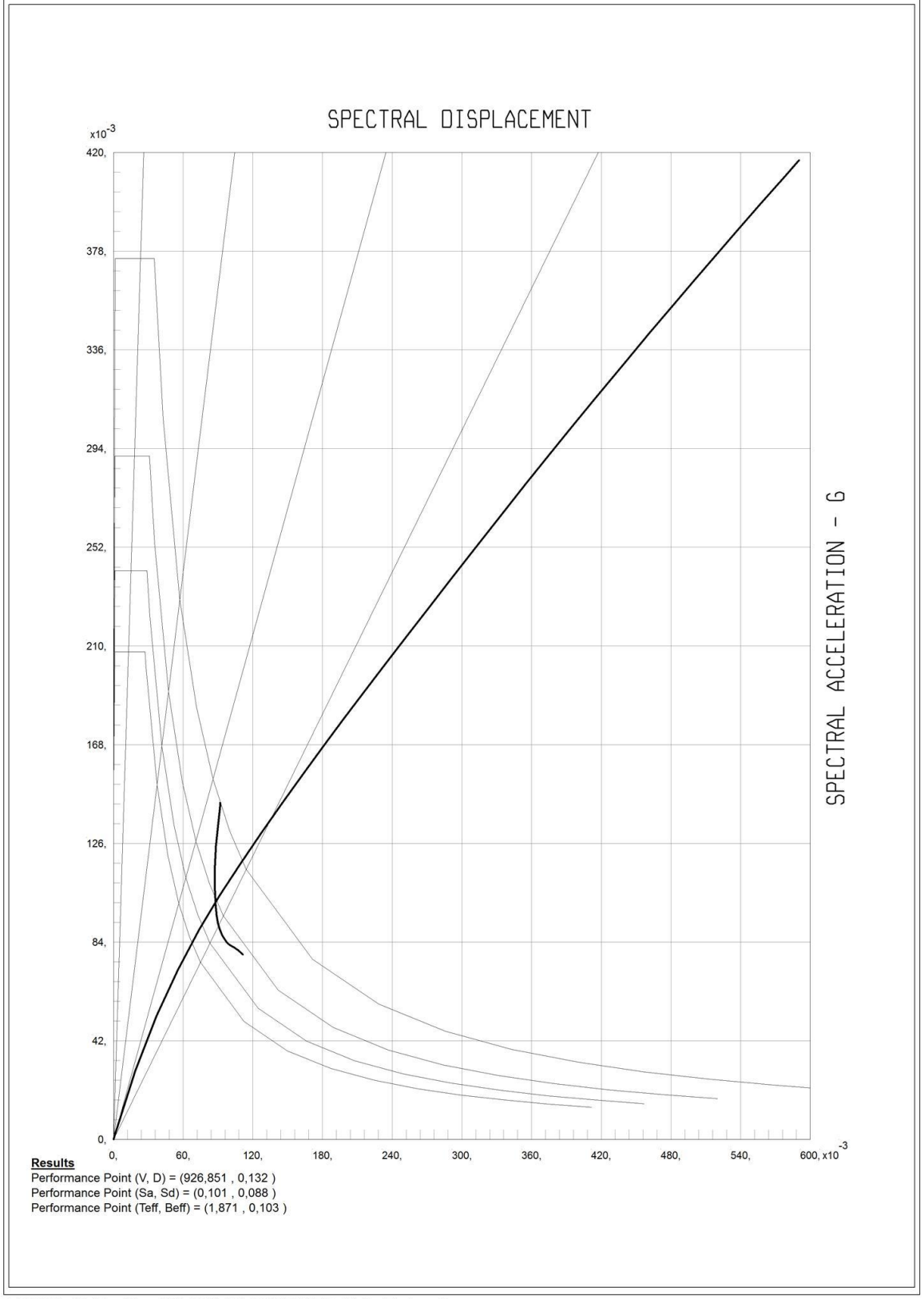

SAP2000 v15.1.0, File: GKC-ANALISA PUSHOVERR, Units: Tonf, m, C Analysis Case: PUSH-X, Parameter Set Name: A40PO1

| TABLE: Pu | shover Curv | e Demand C | apacity - ATC | 40 - PUSH-X |          |          |           |           |
|-----------|-------------|------------|---------------|-------------|----------|----------|-----------|-----------|
| Step      | Teff        | Beff       | SdCapacity    | SaCapacity  | SdDemand | SaDemand | Alpha     | PFPhi     |
|           |             |            | m             |             | m        |          |           |           |
| 0         | 1.605.273   | 0,050000   | 0,000000      | 0,000000    | 0,091714 | 0,143278 | 1.000.000 | 1.000.000 |
| 1         | 1.605.273   | 0,050000   | 0,000942      | 0,001472    | 0,091714 | 0,143278 | 0,828719  | 1.509.809 |
| 2         | 1.610.546   | 0,050141   | 0,018779      | 0,029145    | 0,091959 | 0,142720 | 0,828150  | 1.509.672 |
| 3         | 1.684.370   | 0,070322   | 0,037057      | 0,052581    | 0,088085 | 0,124988 | 0,823604  | 1.506.508 |
| 4         | 1.756.086   | 0,084863   | 0,055211      | 0,072073    | 0,087150 | 0,113767 | 0,820771  | 1.510.151 |
| 5         | 1.822.848   | 0,096051   | 0,073483      | 0,089028    | 0,087258 | 0,105717 | 0,814716  | 1.510.994 |
| 6         | 1.881.871   | 0,104645   | 0,091041      | 0,103489    | 0,087794 | 0,099799 | 0,808707  | 1.513.263 |
| 7         | 1.934.316   | 0,110714   | 0,108685      | 0,116938    | 0,088693 | 0,095428 | 0,802765  | 1.516.760 |
| 8         | 1.979.838   | 0,114473   | 0,126432      | 0,129849    | 0,089842 | 0,092269 | 0,796381  | 1.520.861 |
| 9         | 2.021.063   | 0,116634   | 0,145131      | 0,143034    | 0,091176 | 0,089859 | 0,789463  | 1.525.319 |
| 10        | 2.055.755   | 0,117563   | 0,163332      | 0,155585    | 0,092509 | 0,088122 | 0,782568  | 1.529.312 |
| 11        | 2.084.874   | 0,117938   | 0,180472      | 0,167144    | 0,093726 | 0,086804 | 0,776323  | 1.532.816 |
| 12        | 2.110.980   | 0,117851   | 0,197711      | 0,178608    | 0,094921 | 0,085750 | 0,770620  | 1.535.799 |
| 13        | 2.134.364   | 0,117462   | 0,214893      | 0,189899    | 0,096073 | 0,084899 | 0,765527  | 1.538.436 |
| 14        | 2.158.383   | 0,116853   | 0,234375      | 0,202532    | 0,097313 | 0,084092 | 0,760472  | 1.541.262 |
| 15        | 2.177.647   | 0,116122   | 0,251718      | 0,213687    | 0,098376 | 0,083513 | 0,756210  | 1.543.406 |
| 16        | 2.196.816   | 0,115122   | 0,270878      | 0,225956    | 0,099512 | 0,083009 | 0,751544  | 1.545.238 |
| 17        | 2.212.882   | 0,114136   | 0,288497      | 0,237173    | 0,100510 | 0,082629 | 0,747725  | 1.546.733 |
| 18        | 2.229.263   | 0,112954   | 0,308241      | 0,249693    | 0,101583 | 0,082288 | 0,743661  | 1.548.075 |
| 19        | 2.248.290   | 0,111443   | 0,333556      | 0,265646    | 0,102880 | 0,081934 | 0,738636  | 1.549.277 |
| 20        | 2.263.082   | 0,110239   | 0,355048      | 0,279078    | 0,103906 | 0,081673 | 0,734326  | 1.549.731 |
| 21        | 2.276.745   | 0,109372   | 0,375578      | 0,291683    | 0,104788 | 0,081381 | 0,730349  | 1.550.019 |
| 22        | 2.288.789   | 0,108686   | 0,394527      | 0,303183    | 0,105547 | 0,081110 | 0,726820  | 1.550.153 |
| 23        | 2.300.146   | 0,108069   | 0,413269      | 0,314457    | 0,106257 | 0,080851 | 0,723569  | 1.550.340 |
| 24        | 2.315.734   | 0,107213   | 0,440658      | 0,330799    | 0,107238 | 0,080503 | 0,719180  | 1.550.469 |
| 25        | 2.327.266   | 0,106667   | 0,461859      | 0,343287    | 0,107941 | 0,080229 | 0,716353  | 1.550.908 |
| 26        | 2.337.297   | 0,106186   | 0,481233      | 0,354623    | 0,108556 | 0,079996 | 0,713334  | 1.550.584 |
| 27        | 2.346.593   | 0,105770   | 0,499844      | 0,365425    | 0,109119 | 0,079774 | 0,710764  | 1.550.542 |
| 28        | 2.354.912   | 0,105386   | 0,517214      | 0,375457    | 0,109627 | 0,079581 | 0,708090  | 1.550.010 |
| 29        | 2.363.810   | 0,105034   | 0,536232      | 0,386338    | 0,110154 | 0,079362 | 0,705441  | 1.549.619 |
| 30        | 2.373.118   | 0,104723   | 0,556627      | 0,397892    | 0,110688 | 0,079122 | 0,702770  | 1.549.265 |
| 31        | 2.383.108   | 0,104456   | 0,579041      | 0,410451    | 0,111240 | 0,078852 | 0,699826  | 1.548.816 |
| 32        | 2.387.949   | 0,104310   | 0,590321      | 0,416752    | 0,111513 | 0,078725 | 0,698571  | 1.548.795 |

2/5/14 11:27:40

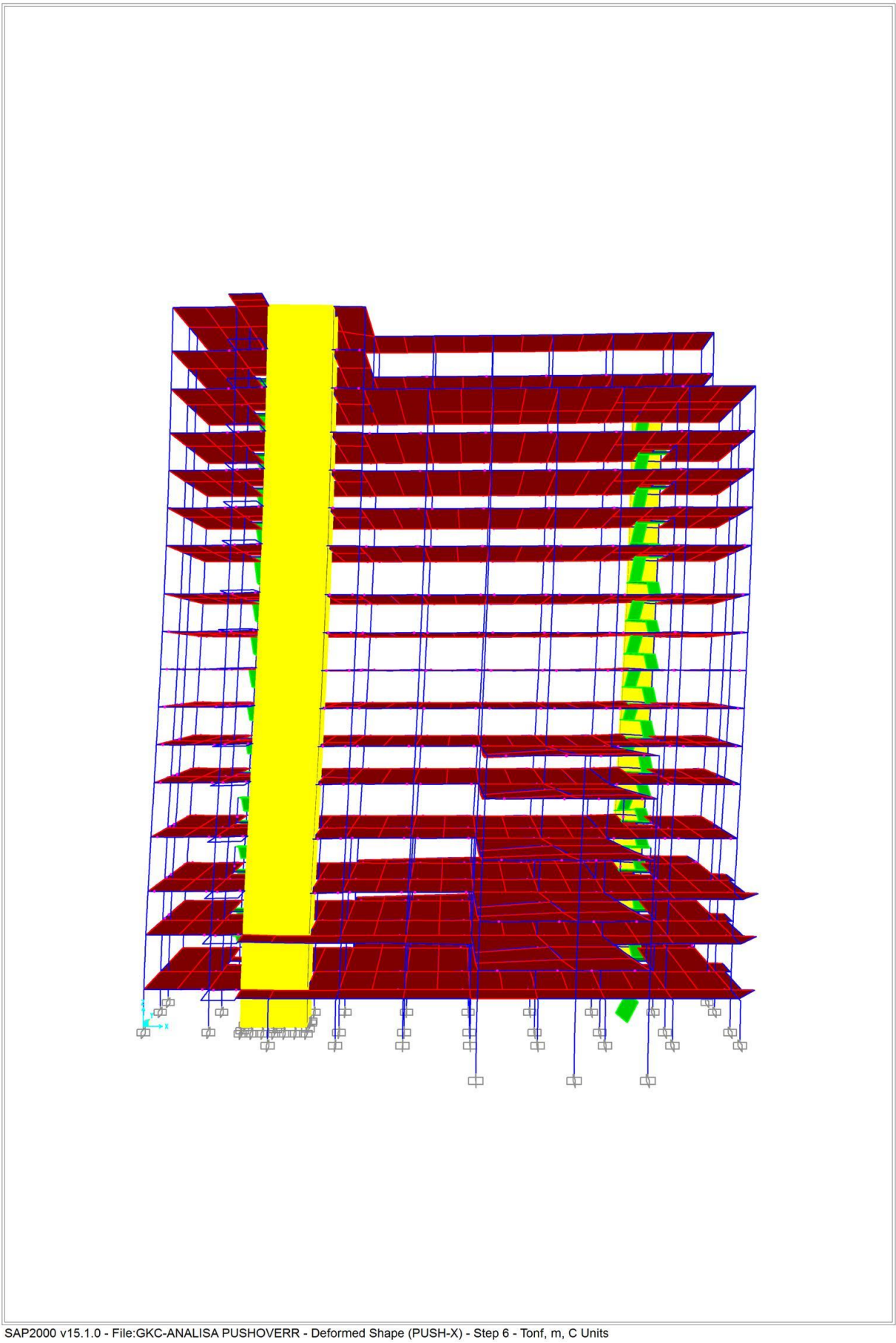

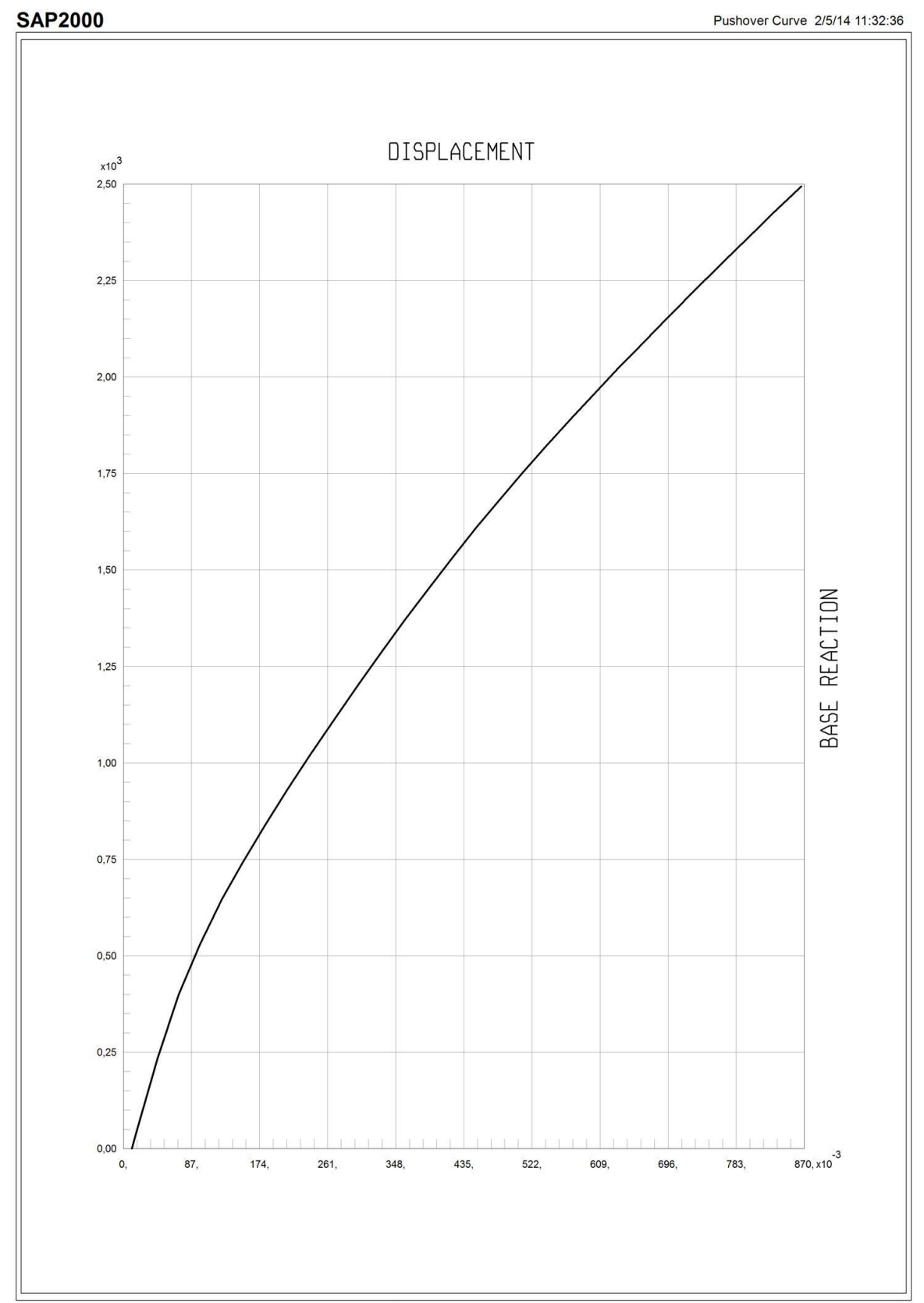

SAP2000 v15.1.0, File: GKC-ANALISA PUSHOVERR, Units: Tonf, m, C Analysis Case: PUSH-Y, Parameter Set Name: VDPO1

| <b>TABLE:</b> Pusho | ver Curve - PUSH | -Y        |      |       |        |        |       |      |      |         |       |
|---------------------|------------------|-----------|------|-------|--------|--------|-------|------|------|---------|-------|
| Step                | Displacement     | BaseForce | AtoB | BtoIO | IOtoLS | LStoCP | CPtoC | CtoD | DtoE | BeyondE | Total |
|                     | m                | Tonf      |      |       |        |        |       |      |      |         |       |
| 0                   | 0,010882         | 0,0000    | 3444 | 32    | 0      | 0      | 0     | 0    | 0    | 0       | 3476  |
| 1                   | 0,016507         | 41,0764   | 3439 | 37    | 0      | 0      | 0     | 0    | 0    | 0       | 3476  |
| 2                   | 0,043538         | 234,4534  | 3367 | 109   | 0      | 0      | 0     | 0    | 0    | 0       | 3476  |
| 3                   | 0,070753         | 400,0313  | 3247 | 229   | 0      | 0      | 0     | 0    | 0    | 0       | 3476  |
| 4                   | 0,097833         | 529,0275  | 3157 | 319   | 0      | 0      | 0     | 0    | 0    | 0       | 3476  |
| 5                   | 0,125819         | 646,2827  | 3061 | 415   | 0      | 0      | 0     | 0    | 0    | 0       | 3476  |
| 6                   | 0,152719         | 743,5095  | 2962 | 514   | 0      | 0      | 0     | 0    | 0    | 0       | 3476  |
| 7                   | 0,181001         | 838,3919  | 2894 | 582   | 0      | 0      | 0     | 0    | 0    | 0       | 3476  |
| 8                   | 0,209708         | 931,1649  | 2825 | 650   | 1      | 0      | 0     | 0    | 0    | 0       | 3476  |
| 9                   | 0,238715         | 1020,6895 | 2767 | 699   | 10     | 0      | 0     | 0    | 0    | 0       | 3476  |
| 10                  | 0,269467         | 1112,9191 | 2712 | 734   | 30     | 0      | 0     | 0    | 0    | 0       | 3476  |
| 11                  | 0,299651         | 1200,9562 | 2653 | 769   | 54     | 0      | 0     | 0    | 0    | 0       | 3476  |
| 12                  | 0,329083         | 1285,0409 | 2596 | 810   | 70     | 0      | 0     | 0    | 0    | 0       | 3476  |
| 13                  | 0,359757         | 1370,1579 | 2534 | 850   | 92     | 0      | 0     | 0    | 0    | 0       | 3476  |
| 14                  | 0,390086         | 1452,1112 | 2472 | 895   | 106    | 3      | 0     | 0    | 0    | 0       | 3476  |
| 15                  | 0,422329         | 1536,4663 | 2417 | 930   | 120    | 9      | 0     | 0    | 0    | 0       | 3476  |
| 16                  | 0,450950         | 1609,6751 | 2361 | 966   | 134    | 15     | 0     | 0    | 0    | 0       | 3476  |
| 17                  | 0,478494         | 1676,9223 | 2316 | 993   | 142    | 22     | 0     | 3    | 0    | 0       | 3476  |
| 18                  | 0,510122         | 1751,9080 | 2266 | 1021  | 150    | 30     | 0     | 9    | 0    | 0       | 3476  |
| 19                  | 0,540103         | 1821,0670 | 2219 | 1045  | 160    | 38     | 0     | 13   | 0    | 1       | 3476  |
| 20                  | 0,572980         | 1894,3910 | 2166 | 1076  | 171    | 41     | 0     | 21   | 0    | 1       | 3476  |
| 21                  | 0,602717         | 1959,2453 | 2129 | 1095  | 181    | 34     | 0     | 36   | 0    | 1       | 3476  |
| 22                  | 0,630457         | 2018,6645 | 2101 | 1096  | 199    | 37     | 0     | 42   | 0    | 1       | 3476  |
| 23                  | 0,659004         | 2078,7602 | 2064 | 1109  | 216    | 35     | 0     | 51   | 0    | 1       | 3476  |

| 24 | 0,687274 | 2137,3140 | 2035 | 1123 | 219 | 36 | 0 | 61 | 1 | 1 | 3476 |
|----|----------|-----------|------|------|-----|----|---|----|---|---|------|
| 25 | 0,715985 | 2196,1909 | 2014 | 1130 | 224 | 38 | 0 | 66 | 3 | 1 | 3476 |
| 26 | 0,744998 | 2254,9871 | 1987 | 1133 | 240 | 40 | 0 | 70 | 5 | 1 | 3476 |
| 27 | 0,774548 | 2314,3898 | 1961 | 1139 | 247 | 44 | 0 | 79 | 5 | 1 | 3476 |
| 28 | 0,805707 | 2376,2484 | 1941 | 1133 | 260 | 53 | 0 | 82 | 6 | 1 | 3476 |
| 29 | 0,832387 | 2428,9223 | 1919 | 1138 | 270 | 50 | 0 | 89 | 8 | 2 | 3476 |
| 30 | 0,859600 | 2481,7294 | 1900 | 1142 | 278 | 50 | 0 | 96 | 8 | 2 | 3476 |
| 31 | 0,866411 | 2494,8618 | 1893 | 1145 | 279 | 51 | 0 | 97 | 9 | 2 | 3476 |

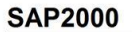

Pushover Curve 2/5/14 11:34:06

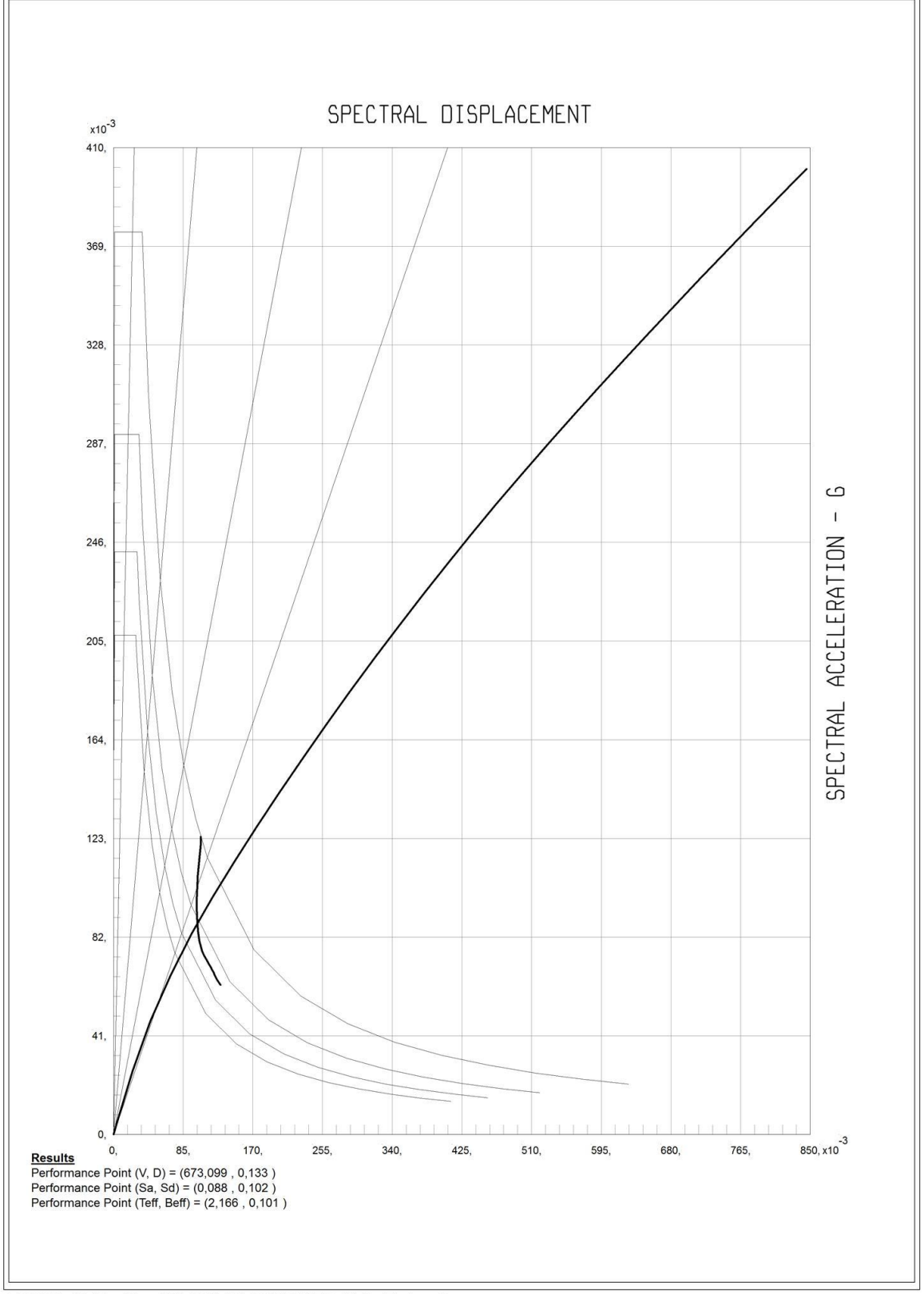

SAP2000 v15.1.0, File: GKC-ANALISA PUSHOVERR, Units: Tonf, m, C Analysis Case: PUSH-Y, Parameter Set Name: A40PO1

| ABLE: Pushover Curve Demand Capacity - ATC40 - PUSH-Y |           |          |            |            |          |          |           |           |  |  |  |  |
|-------------------------------------------------------|-----------|----------|------------|------------|----------|----------|-----------|-----------|--|--|--|--|
| Step                                                  | Teff      | Beff     | SdCapacity | SaCapacity | SdDemand | SaDemand | Alpha     | PFPhi     |  |  |  |  |
|                                                       |           |          | m          |            | m        |          |           |           |  |  |  |  |
| 0                                                     | 1.858.296 | 0,050000 | 0,000000   | 0,000000   | 0,106170 | 0,123769 | 1.000.000 | 1.000.000 |  |  |  |  |
| 1                                                     | 1.858.296 | 0,050000 | 0,003936   | 0,004588   | 0,106170 | 0,123769 | 0,787866  | 1.429.448 |  |  |  |  |
| 2                                                     | 1.879.022 | 0,051625 | 0,023181   | 0,026430   | 0,106510 | 0,121441 | 0,780621  | 1.408.752 |  |  |  |  |
| 3                                                     | 1.959.495 | 0,069704 | 0,044999   | 0,047179   | 0,102719 | 0,107696 | 0,746156  | 1.330.516 |  |  |  |  |
| 4                                                     | 2.059.247 | 0,088176 | 0,069202   | 0,065697   | 0,101076 | 0,095955 | 0,708638  | 1.256.487 |  |  |  |  |
| 5                                                     | 2.145.153 | 0,098284 | 0,095242   | 0,083321   | 0,101987 | 0,089221 | 0,682587  | 1.206.793 |  |  |  |  |
| 6                                                     | 2.221.535 | 0,106606 | 0,120764   | 0,098508   | 0,103055 | 0,084063 | 0,664209  | 1.174.504 |  |  |  |  |
| 7                                                     | 2.289.332 | 0,111902 | 0,147569   | 0,113348   | 0,104624 | 0,080363 | 0,650909  | 1.152.817 |  |  |  |  |
| 8                                                     | 2.346.130 | 0,114346 | 0,174938   | 0,127944   | 0,106500 | 0,077891 | 0,640466  | 1.136.556 |  |  |  |  |
| 9                                                     | 2.395.421 | 0,115645 | 0,202625   | 0,142157   | 0,108354 | 0,076019 | 0,631850  | 1.124.410 |  |  |  |  |
| 10                                                    | 2.440.263 | 0,116072 | 0,231962   | 0,156813   | 0,110255 | 0,074535 | 0,624554  | 1.114.774 |  |  |  |  |
| 11                                                    | 2.478.976 | 0,116067 | 0,260827   | 0,170862   | 0,112005 | 0,073372 | 0,618542  | 1.107.130 |  |  |  |  |
| 12                                                    | 2.512.915 | 0,115889 | 0,289064   | 0,184280   | 0,113593 | 0,072416 | 0,613661  | 1.100.801 |  |  |  |  |
| 13                                                    | 2.545.318 | 0,115739 | 0,318492   | 0,197903   | 0,115105 | 0,071524 | 0,609265  | 1.095.399 |  |  |  |  |
| 14                                                    | 2.575.074 | 0,115635 | 0,347740   | 0,211113   | 0,116483 | 0,070717 | 0,605305  | 1.090.482 |  |  |  |  |
| 15                                                    | 2.605.145 | 0,115628 | 0,379383   | 0,225037   | 0,117846 | 0,069902 | 0,600839  | 1.084.517 |  |  |  |  |
| 16                                                    | 2.629.868 | 0,115464 | 0,407771   | 0,237349   | 0,119017 | 0,069276 | 0,596815  | 1.079.206 |  |  |  |  |
| 17                                                    | 2.653.103 | 0,115590 | 0,435199   | 0,248896   | 0,120028 | 0,068646 | 0,592903  | 1.074.482 |  |  |  |  |
| 18                                                    | 2.678.789 | 0,115913 | 0,466604   | 0,261764   | 0,121084 | 0,067928 | 0,588965  | 1.069.946 |  |  |  |  |
| 19                                                    | 2.702.376 | 0,116219 | 0,496974   | 0,273956   | 0,122049 | 0,067279 | 0,584970  | 1.064.888 |  |  |  |  |
| 20                                                    | 2.727.994 | 0,116725 | 0,530973   | 0,287227   | 0,123038 | 0,066556 | 0,580408  | 1.058.620 |  |  |  |  |
| 21                                                    | 2.750.363 | 0,117136 | 0,562199   | 0,299191   | 0,123909 | 0,065942 | 0,576273  | 1.052.715 |  |  |  |  |
| 22                                                    | 2.770.502 | 0,117483 | 0,591592   | 0,310273   | 0,124700 | 0,065402 | 0,572544  | 1.047.303 |  |  |  |  |
| 23                                                    | 2.790.430 | 0,117775 | 0,622061   | 0,321610   | 0,125499 | 0,064884 | 0,568805  | 1.041.895 |  |  |  |  |
| 24                                                    | 2.809.453 | 0,118032 | 0,652383   | 0,332735   | 0,126267 | 0,064400 | 0,565273  | 1.036.803 |  |  |  |  |
| 25                                                    | 2.827.856 | 0,118210 | 0,683171   | 0,343917   | 0,127034 | 0,063950 | 0,561959  | 1.032.104 |  |  |  |  |
| 26                                                    | 2.845.618 | 0,118325 | 0,714299   | 0,355112   | 0,127792 | 0,063532 | 0,558813  | 1.027.743 |  |  |  |  |
| 27                                                    | 2.862.915 | 0,118380 | 0,746051   | 0,366430   | 0,128550 | 0,063139 | 0,555820  | 1.023.612 |  |  |  |  |
| 28                                                    | 2.880.395 | 0,118384 | 0,779640   | 0,378294   | 0,129334 | 0,062755 | 0,552779  | 1.019.478 |  |  |  |  |
| 29                                                    | 2.894.736 | 0,118339 | 0,808460   | 0,388400   | 0,129994 | 0,062451 | 0,550329  | 1.016.136 |  |  |  |  |
| 30                                                    | 2.909.238 | 0,118372 | 0,838052   | 0,398613   | 0,130633 | 0,062135 | 0,547887  | 1.012.727 |  |  |  |  |
| 31                                                    | 2.912.816 | 0,118384 | 0,845471   | 0,401155   | 0,130790 | 0,062056 | 0,547297  | 1.011.897 |  |  |  |  |

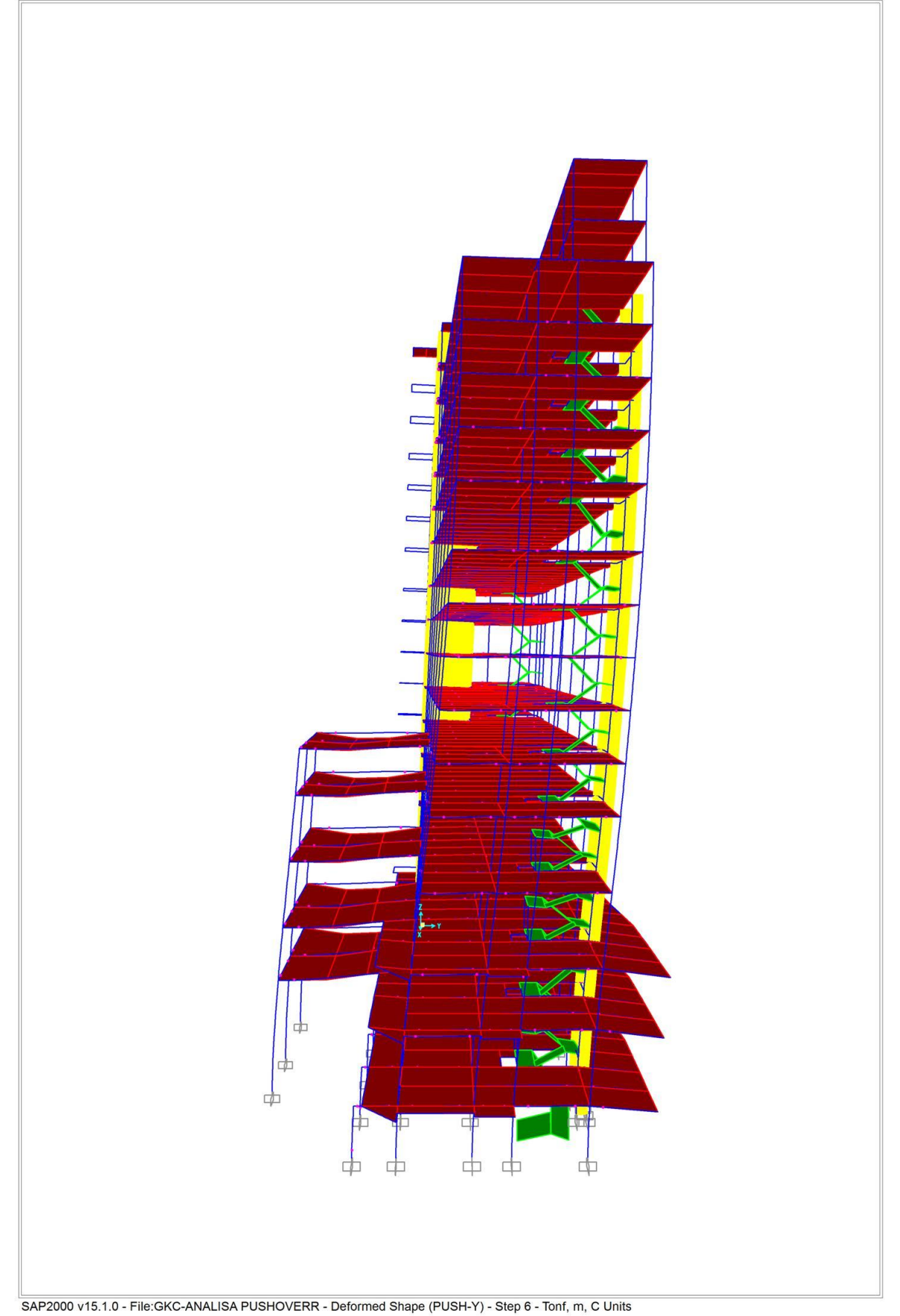